# M420 O<sub>2</sub> Manual de instruções

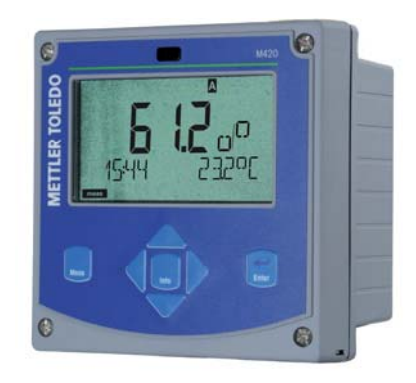

# www.mt.com/pro

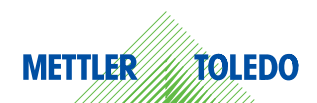

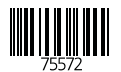

# Garantia

#### Garantia

As falhas que ocorrerem num período de un ano a partir da entrega serão reparadas gratuitamente na fábrica, com entrega livre de encargos. Sensores, válvulas e acessórios: 1 ano.

Reservado o direito a alterações.

#### Devolução em caso de garantia

Neste caso, pedimos-lhe que entre em contrato com a equipa de assistência técnica.

Envie o aparelho limpo para o endereço que lhe for indicado. No caso de contacto com o fluido de processo, o aparelho tem de ser descontaminado/desinfectado antes do envio. Neste caso, inclua no envio um esclarecimento para evitar colocar em perigo os colaboradores da assistência técnica.

#### Eliminação

Devem ser aplicadas as normas legais específicas de cada país para a eliminação de "Aparelhos eléctricos/electrónicos usados".

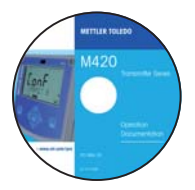

#### **CD-ROM**

Documentação completa:

- · Manuais de instruções
- · Indicações de segurança
- · Manuais de instruções breves

| 5             | M42<br>afety Instruction                                                                                                    |
|---------------|----------------------------------------------------------------------------------------------------|
| EC Declaratio | ins of Conformit                                                                                                    |
|               | -                                                                                                    |
|               |                                                                                                    |
|               |                                                                                                    |
|               |                                                                                                    |
|               | and the second second s |
|               | www.mit.com/pr                                                                                                    |
|               | - 110 A                                                                                                    |
|               |                                                                                                    |

#### Indicações de segurança

Nas línguas faladas na UE e outras.

- ATEX / IECEX / FM / CSA
- Declarações de conformidade CE

|                       | M420 pi    |
|-----------------------|------------|
| that instructions     | 1 50       |
| Kurpühersicht         |            |
| instructions courters | n 🚺        |
| выстрый старе         | 19         |
| trácio elgido         |            |
| tecco vipelte-        |            |
| Guida repida          | 75         |
| 24-23-23-3            |            |
| 机速和电                  |            |
| other languages, www. | unt.com/pr |

#### Manuais de instruções breves

Em alemão, inglês, francês, russo, espanhol, português, japonês, chinês Na Internet: www.mt.com/pro

- Instalação e colocação em funcionamento
- Funcionamento
- Estrutura do menu
- Calibragem
- · Procedimentos em caso de mensagens de erro

### Certificado de teste

# Índice

| Volume de fornecimento da documentação 3                                                                                                    |
|----------------------------------------------------------------------------------------------------|
| Introdução                                                                                                    |
| Indicações de segurança8<br>Termos protegidos por direitos de autor9                                                                                                    |
| Visão geral do M420 O <sub>2</sub> 10                                                                                                    |
| Montagem       11         Volume de fornecimento                                                                                                    |
| Instalação       15         Indicações para instalação       15         Placas de identificação / Ocupação de bornes       16         Cablagem M420 O2       17         Exemplos de ligações de circuitos       19 |
| Interface do utilizador, teclado22                                                                                                    |
| Visor                                                                                                    |
| Modo de funcionamento de medição24                                                                                                    |
| Seleccionar o modo de funcionamento / introduzir valores 25                                                                                                    |
| Os modos de funcionamento                                                                                                    |
| Configuração       30         Estrutura do menu da configuração       30         Conjunto de parâmetros A/B       32         Configuração (matriz)       39         Sensor       42                                |
| Saída de corrente 1                                                                                                    |

# Índice

| Ajuste                                                                                                    |
|----------------------------------------------------------------------------------------------------|
| Designação do ponto de medição60                                                                                                    |
| Sensores ISM®       62         Funcionamento       62         Ligação de sensores digitais       63         Substituição do sensor       64         Calibragem de sensores digitais       65          |
| Calibragem66Selecção Modo de calibragem67Calibragem do ponto zero68Calibragem do produto70Calibragem de declive (fluido: água)72Calibragem de declive (fluido: ar)73Ajuste do sensor de temperatura74 |
| Medição75                                                                                                    |
| Diagnóstico76                                                                                                    |
| Assistência                                                                                                    |
| Estados operacionais84                                                                                                    |
| Gama de produtos e acessórios85                                                                                                    |
| M 420: Unidades de alimentação e activação86                                                                                                    |
| Dados técnicos                                                                                                    |
| Resolução de erros94                                                                                                    |
| Mensagens de erro95                                                                                                    |
| HART: Exemplos de aplicação97                                                                                                    |
| Sensoface                                                                                                    |
| FDA 21 CFR Part 11       101         Electronic Signature – Passcodes       101         Audit Trail       101                                                                                         |

# Índice

| Declaração de conformidade CE |     |
|-------------------------------|-----|
| M420 X Control Drawing        | 104 |
| Índice                        |     |
| Passcodes                     | 116 |

## Utilização correcta

O M420  $O_2$  é utilizado para a medição de oxigénio dissolvido e da temperatura nas áreas da Biotecnologia, da indústria farmacêutica, assim como na indústria, nas áreas relacionadas com o ambiente, os produtos alimentares e no tratamento de águas residuais.

A estrutura exterior resistente em plástico permite a montagem em painéis de distribuição ou a fixação na parede ou num poste. A cobertura fornecida como acessório oferece uma protecção adicional contra as influências directas das condições climatéricas e contra os danos mecânicos.

O aparelho foi concebo para sensores amperométricos e para sensores ISM\*. As indicações em texto descodificado no visor grande e com iluminação de fundo possibilitam uma utilização intuitiva. O "Sensocheck", enquanto supervisão automática da membrana do sensor e dos cabos do sensor, e a "Sensoface", para a representação clara do estado do sensor, fornecem funções de diagnóstico. O diário de operação interno pode gerir até 100 entradas – no caso do AuditTrail (TAN) até 200.

O aparelho oferece dois conjuntos de parâmetros comutáveis manualmente ou através de uma entrada de controlo para diferentes adaptações de processo ou diferentes estados de processo (por ex. cerveja e CIP).

Pode ser configurada uma protecção com palavra-passe para a atribuição de direitos de acesso aquando da utilização.

Para o comando externo estão disponíveis duas entradas digitais de comando sem potencial "Hold" e "Control".

Do lado de saída, o aparelho dispõe de duas saídas de corrente (para a transmissão do valor de medição e da temperatura, por ex.).

#### Permissões para a medição em áreas com risco de explosão:

**M420**  $O_2$ : segurança geral, permitido para a aplicação em áreas potencialmente explosivas Zona 2 (FM\* e CSA\*, Classe I Div 2)

**M420 X O<sub>2</sub>:** permitido para a aplicação em áreas potencialmente explosivas Zona 1/0 (ATEX; FM\* e CSA\*, Classe I Div 1), bem como Zona 2 (FM\* e CSA\*, Classe I Div 2).

\* FM e CSA em preparação

# Indicações de segurança

#### Indicações de segurança Ler e considerar sempre!

O aparelho foi construído de acordo com o nível tecnológico mais recente e segundo as normas técnicas de segurança reconhecidas.

Na sua utilização, é possível, no entanto, que ocorram perigos para o utilizador ou danos no aparelho.

Ver também o documento em separado:

"Safety Instructions / Indicações de segurança".
 (Declarações de conformidade CE, Certificações FM\*, CSA\*, ou ATEX)

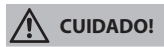

A colocação em funcionamento deve ser efectuada pelo pessoal especializado, com autorização por parte do proprietário. Se não for possível assegurar um funcionamento seguro, o aparelho não deverá ser ligado ou deverá ser desligado de acordo com as instruções, assegurando-se que não ocorre um funcionamento acidental.

Entre as razões para tal encontram-se:

- danos visíveis do aparelho
- falha da função eléctrica
- armazenamento durante um período de tempo prolongado com temperaturas superiores a 70 °C
- · cargas de transporte fortes

Antes do aparelho ser colocado novamente em funcionamento, deve ser efectuada uma inspecção de rotina de acordo com as normas. Esta verificação deve ser levada a cabo pelo fabricante ainda na fábrica.

#### Nota:

Antes da colocação em funcionamento, deve ser verificada a possibilidade de interligação com outros equipamentos.

\* FM e CSA em preparação

# Indicações para a instalação em áreas com risco de explosão (M420 $O_2 X$ )

 Aquando da instalação, devem ser cumpridas as determinações da EN 60079-10 / EN 60079-14 ou as determinações em vigor para o local de montagem. Ver também o documento em separado "Safety Instructions / Indicações de segurança".

#### Permissões para a aplicação em áreas com risco de explosão:

### M420 O<sub>2</sub> X

- conforme ATEX na Zona 0, 1, 2
- conforme FM\* e CSA\* na Classe I Div 1, 2 / Zona 0, 1, 2

#### M420 O<sub>2</sub>

• de acordo FM\* e CSA\* na Classe I Div 2

#### Bornes de ligação:

Bornes roscados, adequados para linhas monofilares / arames flexíveis até 2,5 mm².

Binário de aperto recomendado: 0,5 ... 0,6 Nm.

#### Termos protegidos por direitos de autor

Os seguintes termos são marcas registadas e são mencionadas sem indicação com vista à simplificação do manual de instruções. ISM® é marca registada da Mettler-Toledo AG. InPro® é marca registada da Mettler-Toledo AG.

HART® é marca registada da HART Communications Foundation.

# Visão geral do M420 O<sub>2</sub>

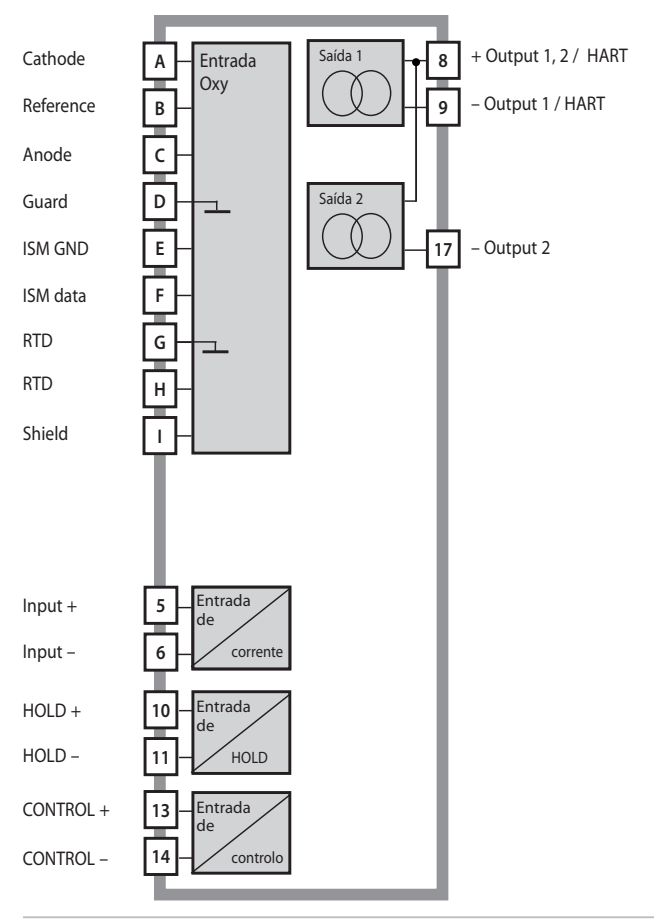

## Volume de fornecimento

Verifique o material fornecido quanto a danos de transporte e à sua integridade!

#### Do volume de fornecimento fazem parte:

- · Unidade frontal, caixa inferior, saco de peças pequenas
- Certificado de teste
- Documentação (cf. página 3)
- CD-ROM

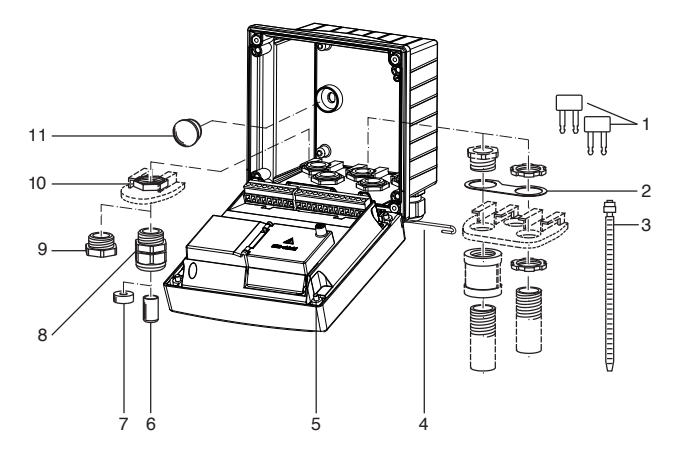

Fig.: Montagem dos componentes da caixa

- 1) Ponte de curto-circuito (3 peças)
- Anilha (1 peça), para montagem do Conduit: anilha entre caixa e porca
- 3) Conector de cabo (3 peças)
- Cavilha da dobradiça (1 peça), encaixável de ambos os lados
- 5) Parafusos da caixa (4 peças)

- 6) Tampão (1 peça)
- 7) Borracha de redução (1 peça)
- 8) Conectores de cabos (3 peças)
- 9) Bujão roscado (3 peças)
- 10) Porcas sextavadas (5 peças)
- Tampão de vedação (2 peças), para vedação na montagem na parede

## Montagem

## Plano de montagem, dimensões

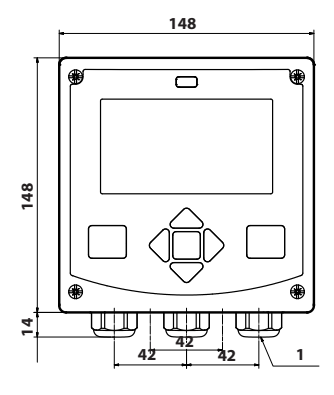

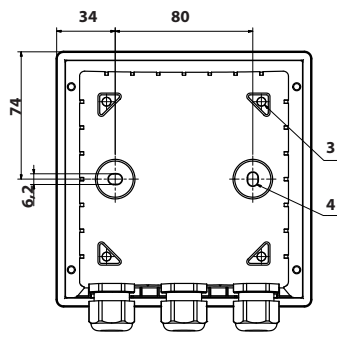

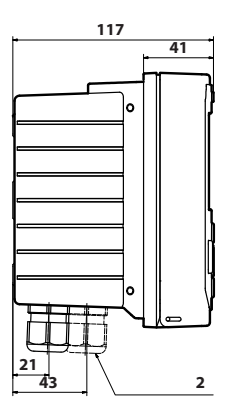

- 1) Conector de cabos (3 peças)
- 2) Orifícios para conector de cabos ou Conduit ½",
   Ø 21,5 mm (2 orifícios) Conectores Conduit não incluídos no volume de fornecimento!
- 3) Orifícios para montagem em postes (4 orifícios)
- 4) Orifícios para montagem na parede (2 orifícios)

Fig.: Plano de fixação

## Montagem em postes, cobertura

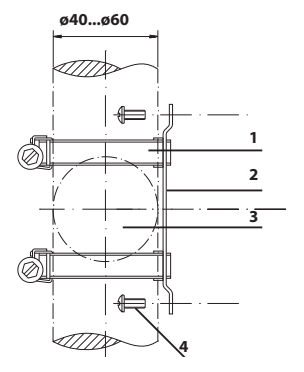

- 1) Braçadeiras para tubos com impulsão helicoidal conforme DIN 3017 (2 peças)
- 2) Placa para montagem em postes (1 peça)
- 3) Opção de alinhamento do poste vertical ou horizontal
- 4) Parafusos auto-roscantes (4 peças)

Fig.: Conjunto para montagem em postes (52120741)

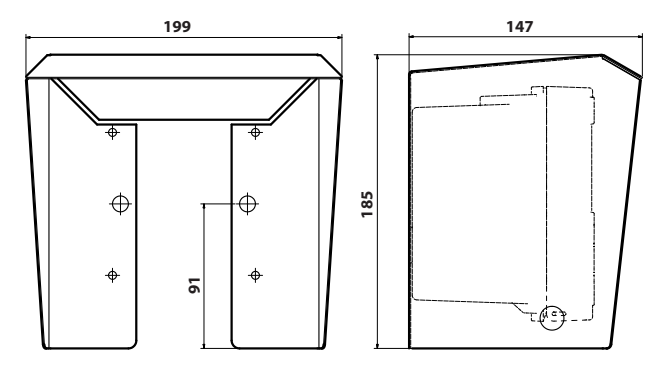

Fig.: Cobertura (52121470) para montagem na parede e em postes

## Montagem em painéis de distribuição

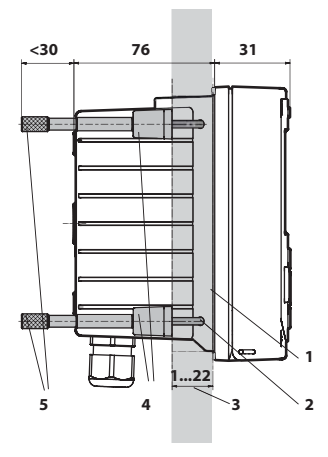

- 1) Vedação circundante (1 peça)
- 2) Parafusos (4 peças)
- Posição do painel de distribuição
- 4) Linguetas (4 peças)
- 5) Buchas roscadas (4 peças)

Corte do painel de distribuição 138 x 138 mm (DIN 43700)

Fig.: Conjunto de montagem para painéis de distribuição (52121471)

## Indicações para instalação

- A instalação do aparelho deverá ser executada exclusivamente por pessoal qualificado, considerando os regulamentos aplicáveis e o manual de instruções!
- Aquando da instalação, têm de ser considerados os dados técnicos e os valores de ligação!
- Os fios condutores não podem ser cortados aquando da remoção do isolamento!
- A corrente fornecida deve ser submetida a separação galvânica. Caso contrário, terá de ser ligada previamente uma unidade de separação.
- Na colocação em funcionamento, deverá ocorrer uma configuração completa por parte de especialistas em sistemas!

## Bornes de ligação:

adequados para linhas monofilares / arames flexíveis até 2,5 mm<sup>2</sup>

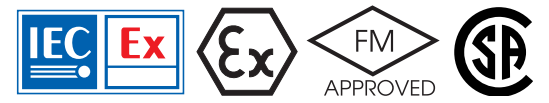

Para a aplicação em áreas com risco de explosão ATEX Zona 0, 1, 2 e FM\*, CSA\* Cl. I Div 1, 2 / Zona 0, 1, 2 aplicam-se indicações de segurança adicionais! (Ver também o documento em separado "Safety Instructions / Indicações de segurança".)

# Placas de identificação / Ocupação de bornes

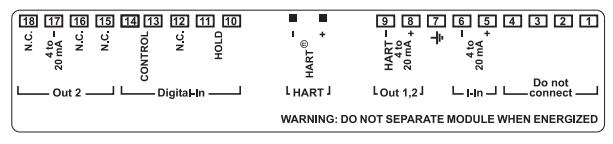

Fig.: Ocupação de bornes M420

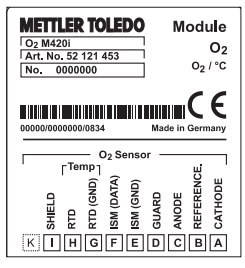

Fig.: Ocupação de bornes da entrada do sensor M420 O<sub>2</sub>

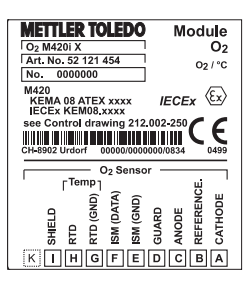

Fig.: Ocupação de bornes da entrada do sensor M420 O<sub>2</sub> X

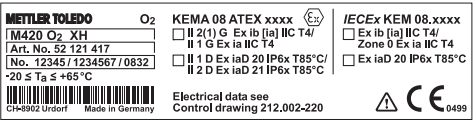

Fig.: Placa de identificação M420 O<sub>2</sub> XH (externa, no lado inferior da parte frontal)

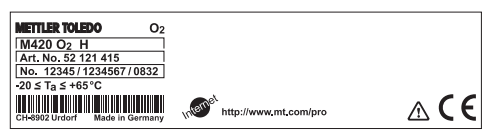

Fig.: Placa de identificação M420 O<sub>2</sub> H (externa, no lado inferior da parte frontal)

## Cablagem M420 O<sub>2</sub>

| 6   |                    | ž    |       | <u>.</u> |      | Ligaçã<br>Entrad | o do sensor<br>a de O <sub>2</sub> |
|-----|--------------------|------|-------|----------|------|------------------|------------------------------------|
| IU  | 000000000          |      |       |          |      | A                | cathode                            |
|     | [a=2]              |      |       |          |      | В                | reference                          |
|     |                    |      |       |          |      | С                | anode                              |
|     |                    |      |       |          |      | D                | guard                              |
|     | Superfícies de ins | arcã | io.   |          |      | E                | ISM DGND                           |
|     | para a remoção de  | os b | ornes |          |      | F                | ISM Data                           |
|     | de ligação         |      |       |          |      | G                | RTD (GND)                          |
|     |                    | _    |       |          |      | Н                | RTD                                |
|     | 1 9                | 1    | 0     | 18       |      | 1                |                                    |
|     |                    |      |       |          |      |                  |                                    |
| Rég | jua de bornes 1    |      | Régua | de borne | es 2 |                  |                                    |
| 1   | não ligar          |      | 10    | hold     |      |                  |                                    |
| 2   | não ligar          |      | 11    | hold     |      |                  |                                    |
| 3   | não ligar          |      | 12    | n.c.     |      |                  |                                    |
| 4   | não ligar          |      | 13    | contr    |      |                  |                                    |
| 5   | + input            |      | 14    | contr    |      |                  |                                    |
| 6   | – input            |      | 15    | n.c.     |      |                  |                                    |
| 7   | PA                 |      | 16    | n.c.     |      |                  |                                    |
| 8   | + out1,2/HART      |      | 17    | – out 2  |      |                  |                                    |
| 9   | – out1/HART        |      | 18    | n.c.     |      |                  |                                    |

adicionalmente: 2 pinos HART (entre a régua de bornes 1 e 2)

Fig.: bornes de ligação, aparelho aberto, parte de trás da unidade frontal

## Exemplo 1:

Medição: Sensores (exemplo): Oxigénio STANDARD "10" (por ex. InPro 6800)

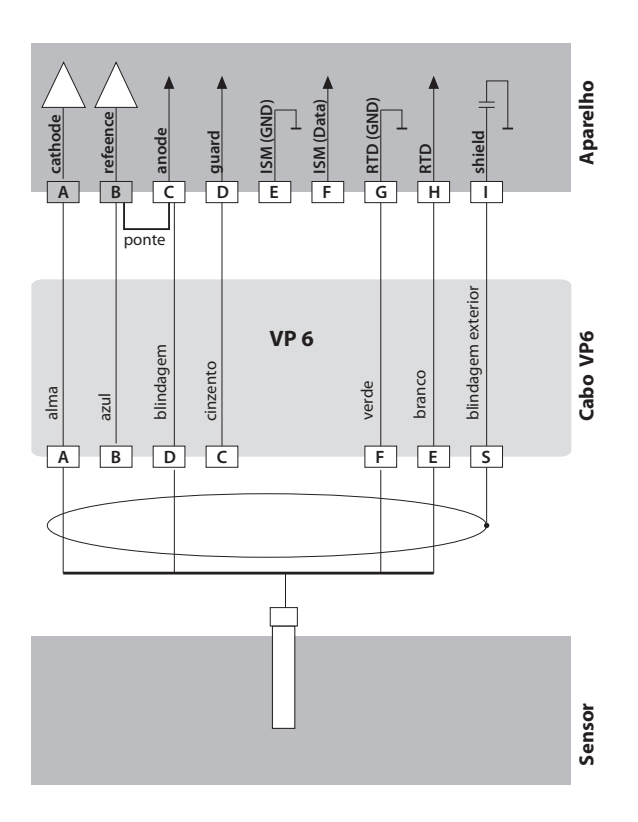

## Exemplo 2:

Medição: Sensores (exemplo): Oxigénio TRACES (vestígios) "01" (por ex. InPro 6900)

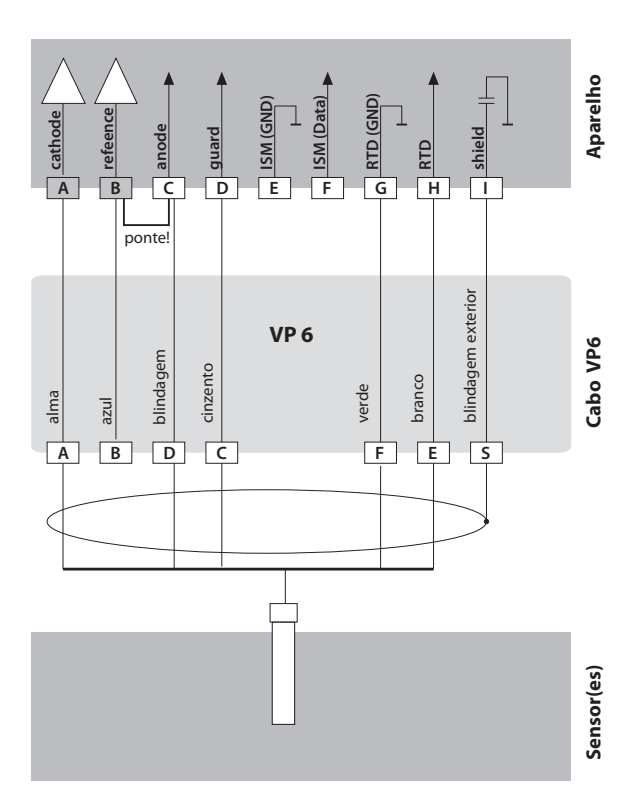

20

## Exemplo 3:

Medição: Oxigénio SUBTRACES (vestígios) Sensores (exemplo): "001" (por ex. InPro 6950)

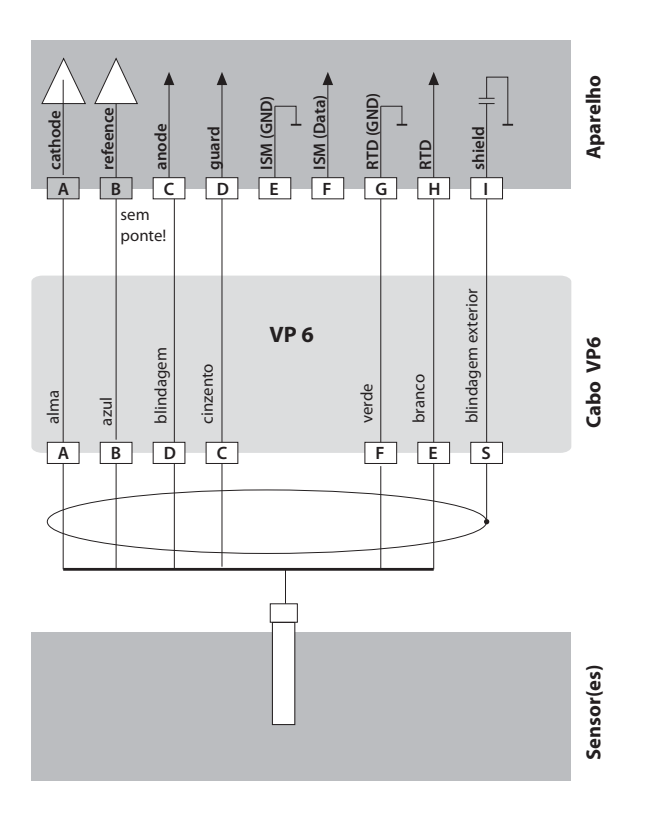

# Interface do utilizador, teclado

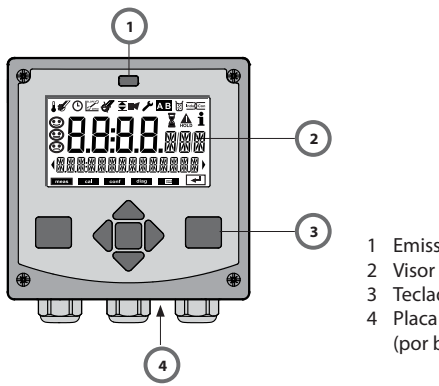

- 1 Emissor/receptor IrDA
- 3 Teclado
- 4 Placa de identificação (por baixo)

| Tecla                                       | Função                                                                                                    |
|---------------------------------------------|----------------------------------------------------------------------------------------------------|
| meas                                        | <ul> <li>No menu, regressa-se ao nível anterior</li> <li>Directamente, acede-se ao modo de medição<br/>(premir &gt; 2 seg.)</li> </ul>                                                                    |
| info                                        | <ul><li>Consultar informações</li><li>Exibir mensagens de erro</li></ul>                                                                                                    |
| enter                                       | <ul> <li>Configuração: confirmar introduções,<br/>próximo passo de configuração</li> <li>Calibragem:<br/>prosseguir na execução do programa</li> <li>Modo de medição: exibir corrente de saída</li> </ul> |
| Teclas de seta<br>para cima / para<br>baixo | <ul> <li>Modo de medição: aceder ao menu</li> <li>Menu: aumentar / diminuir valor numérico</li> <li>Menu: selecção</li> </ul>                                                                             |
| Teclas de seta<br>esquerda / direita        | <ul> <li>Modo de medição: aceder ao menu</li> <li>Menu: grupo de menu anterior/seguinte</li> <li>Introdução de algarismos: posição para a esquerda/direita</li> </ul>                                     |

# Visor

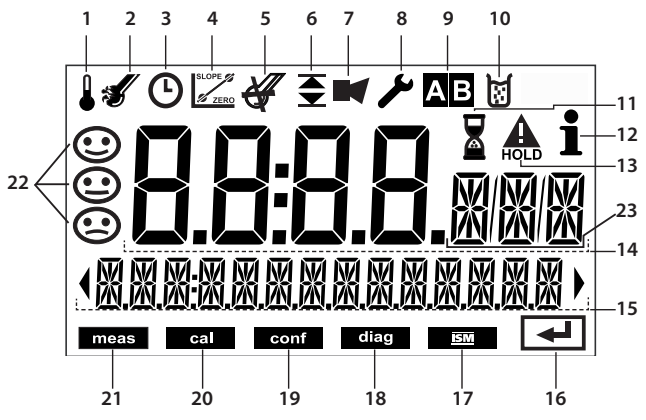

- 1 Temperatura
- 2 Sensocheck
- 3 Intervalo/tempo de regulação
- 4 Dados do sensor
- 5 Sensor digital inutilizado
- 6 Valores limite
- 7 Alarme
- 8 Assistência
- 9 Conjuntos de parâmetros A/B
- 10 Calibragem
- 11 Tempo de espera em curso
- 12 Info disponível

- 13 Estado de HOLD activo
- 14 Indicador principal
- 15 Indicador secundário
- 16 Prosseguir com enter
- 17 Sensor digital
- 18 Diagnóstico
- 19 Modo de configuração
- 20 Modo de calibragem
- 21 Modo de medição
- 22 Sensoface
- 23 Caracteres do valor de medição

# Modo de funcionamento de medição

Depois de se ligar a tensão de funcionamento, o aparelho entra automaticamente no modo de funcionamento "Medição". Acesso ao modo de funcionamento de medição a partir de um outro modo de funcionamento (por ex., diagnóstico, assistência): premir a tecla **meas** prolongadamente (> 2 seg.).

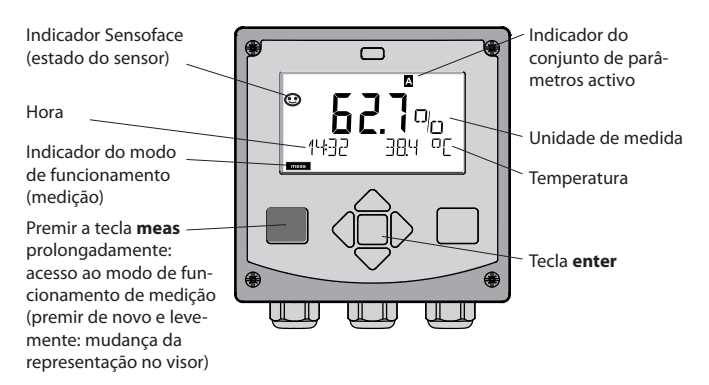

No modo de funcionamento de medição são indicados no visor:

 valor de medição e hora (24/12 h AM/PM), assim como a temperatura em °C ou °F (os formatos podem ser escolhidos na configuração)

Premindo a tecla **meas** no modo de funcionamento de medição, surgem no visor as seguintes representações (durante cerca de 60 seg.):

- valor de medição e selecção do conjunto de parâmetros A/B (se configurado para "manual")
- valor de medição e designação do ponto de medição ("TAG", pode ser indicada uma designação do ponto de medição na configuração)
- hora e data

Premindo a tecla **enter**, podem ser exibidas as correntes de saída. A indicação ocorre enquanto **enter** estiver premido; de seguida, passados 3 seg., o aparelho regressa à indicação do valor de medição.

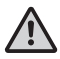

Para ajustar o aparelho à medição, este tem de ser configurado!

# Seleccionar o modo de funcionamento / introduzir valores

#### Seleccionar o modo de funcionamento:

- 1) Premir a tecla **meas** prolongadamente (> 2 s) (modo de funcionamento de medição)
- 2) Premir qualquer tecla de seta é exibido o menu de selecção
- Seleccionar o modo de funcionamento com as teclas de seta esquerda / direita
- 4) Confirmar o modo de funcionamento seleccionado com enter

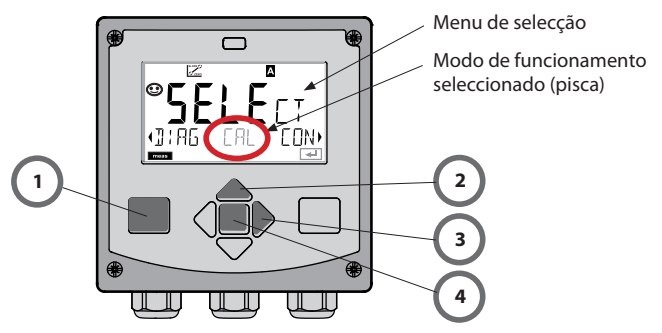

#### Introduzir valores:

- 5) Escolher a posição do algarismo: tecla de seta esquerda / direita
- 6) Alterar o valor numérico: tecla de seta para cima / para baixo
- 7) Confirmar a introdução com enter

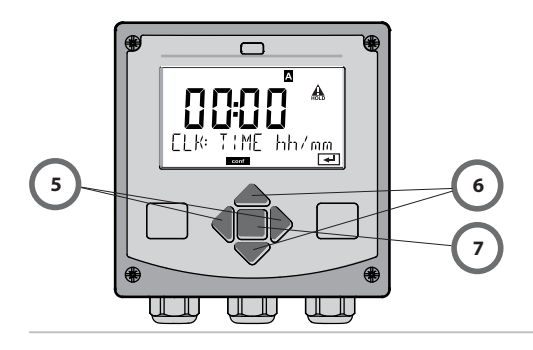

# Os modos de funcionamento

#### Diagnóstico

Indicação dos dados de configuração, indicação dos dados do sensor, execução de um auto-teste do aparelho, consulta das entradas do diário de operação e indicação da versão de hardware/software de cada um dos componentes. O diário de operação pode conter 100 entradas (00...99), são visíveis directamente no aparelho. Com um TAN (opção), o diário de operação pode ser expandido para 200 entradas.

### HOLD

Consulta manual do estado de operação HOLD, por. ex. para a alternância entre sensores digitais. As saídas de sinal assumem um estado definido.

#### Calibragem

Todos os sensores dispõem de parâmetros típicos que se alteram com o tempo de funcionamento. Para se poder apurar um valor de medição correcto, é necessário proceder à calibragem. Neste processo, o aparelho verifica qual o valor que o sensor fornece na medição com um fluido conhecido. Se se verificar alguma divergência, o aparelho pode ser "ajustado". Neste caso, o aparelho indica o valor "real" e corrige internamente o erro de medição do sensor. A calibragem tem de ser repetida regularmente. Os intervalos de tempo entre os ciclos de calibragem estão relacionados com a carga do sensor. Durante a calibragem, o aparelho entra no estado operacional HOLD.

Durante a calibragem, o aparelho permanece no modo de calibragem até que este seja abandonado pelo utilizador.

## Configuração

Para ajustar o aparelho à medição, este tem de ser configurado. No modo de funcionamento "Configuração" define-se o sensor que foi ligado, qual a amplitude de medição que deve ser transmitida e quando devem ocorrer mensagens de aviso ou alarme. Durante a configuração, o aparelho entra no estado operacional HOLD.

O modo de configuração é abandonado automaticamente 20 minutos após a última activação da tecla. O aparelho entra no modo de medição.

### Assistência

Funções de manutenção (monitor, fonte de corrente), funcionamento IrDA, atribuir passcodes, repor configurações de origem, activar opções (TAN).

# Estrutura do menu Modos de funcionamento, Funções

| I               | meas                                                     | meas meas                                                                                                    |
|-----------------|----------------------------------------------------------|----------------------------------------------------------------------------------------------------|
| Modo de         | Indicação                                                | TAG Indicação CLK                                                                                                    |
| medição         | • *                                                      | após 60 seg. 🔶 após 60 seg.                                                                                                    |
|                 | Premir qualquer<br>Com as teclas de<br>Abertura dos iter | uma das teclas de seta conduz ao menu de selecção.<br>· seta direita / esquerda, é possível seleccionar o grupo de menu.<br>ns de menu com <b>enter</b> . Retroceder com <b>meas</b> . |
| DIAG            | CALDATA                                                  | Indicação dos dados de calibragem                                                                                                    |
|                 | SENSOR                                                   | Indicação das características do sensor                                                                                                    |
|                 | SELFTEST                                                 | Auto-teste: RAM, ROM, EEPROM, Módulo                                                                                                    |
|                 | LOGBOOK                                                  | Diário de operação: 100 ocorrências com data e hora                                                                                                    |
|                 | MONITOR                                                  | Indicação dos sinais do sensor directos, não corrigidos                                                                                                    |
|                 | VERSION                                                  | Indicação da versão do software, tipo de aparelho e nº de série                                                                                                    |
| HOLD            | Activação manua<br>As saídas de sina                     | al do estado de HOLD, por ex. para a substituição do sensor.<br>Il comportam-se conforme parametrizado (por ex. último valor de                                                        |
| ▶               | medição, 21 mA)                                          | 1                                                                                                    |
| CAL             | WTR / AIR                                                | Calibragem na água / no ar (conforme configurado)                                                                                                    |
|                 | ZERO                                                     | Ajuste do ponto zero                                                                                                    |
|                 | P_CAL                                                    | Calibragem do produto                                                                                                    |
|                 | CAL_RTD                                                  | Ajuste do sensor de temperatura                                                                                                    |
| ►               |                                                          |                                                                                                    |
| CONF            | PARSET A                                                 | Configuração do conjunto de parâmetros A                                                                                                    |
|                 | PARSET B                                                 | Configuração do conjunto de parâmetros B                                                                                                    |
| ►               |                                                          |                                                                                                    |
| SERVICE         | MONITOR                                                  | Indicação dos valores de medição para efeitos de verificação                                                                                                    |
| (Acesso através | OUT1                                                     | Fonte de corrente saída 1                                                                                                    |
| ajuste da dis-  | OUT2                                                     | Fonte de corrente saída 2                                                                                                    |
| ponibilidade:   | IRDA                                                     | Activação da interface IrDA                                                                                                    |
| 5555,           | CODES                                                    | Atribuição de códigos de acesso para os modos de funcion.                                                                                                    |
|                 | DEFAULT                                                  | Reposição das definições de origem                                                                                                    |
|                 | OPTION                                                   | Ligação opcional através de TAN                                                                                                    |

# O estado operacional HOLD

O estado de HOLD é um estado de segurança da configuração e da calibragem. A corrente de saída fica congelada (carga) ou é fixado num valor (Fix).

Estado HOLD, indicação no visor:

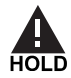

#### Comportamento do sinal de saída

- Carga: A corrente de saída fica congelada no último valor. Aconselhável na configuração breve. O processo não pode ser alterado significativamente durante a configuração. Nesta configuração, não são detectadas alterações!
- Fix: A corrente de saída é fixada claramente num outro valor que não o valor do processo para assinalar o sistema de controlo que é operado no aparelho.

#### Sinal de saída com HOLD:

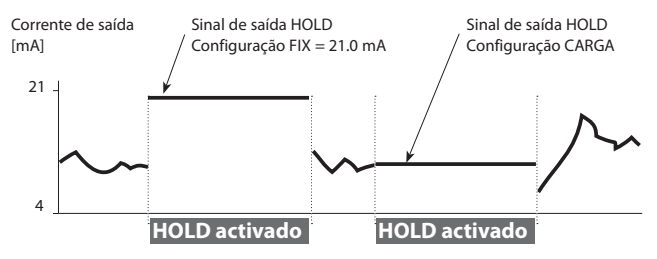

### Conclusão do estado operacional HOLD

O estado HOLD é concluído com a passagem para o modo de medição (premir a tecla **meas** prolongadamente). No visor, surge "Good Bye", o estado HOLD é, seguidamente, cancelado.

Ao deixar-se a calibragem, é feita uma pergunta de segurança para se verificar se o ponto de medição está novamente operacional (por ex.: o sensor foi montado novamente, encontra-se no processo).

#### Activar o HOLD externamente

O estado operacional HOLD pode ser directamente activado a partir do exterior através de um sinal na entrada de HOLD (por. ex. através do sistema de controlo de processamento SCP).

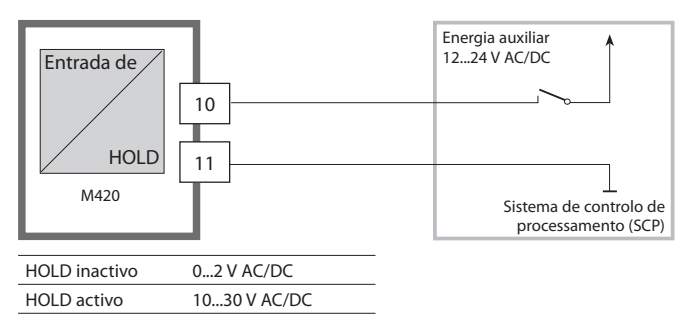

#### Activar o HOLD manualmente

O estado operacional HOLD pode ser activado manualmente através do menu HOLD. Isto permite, por ex., o controlo ou a substituição de sensores sem que ocorram reacções inadvertidas nas saídas e nos contactos. Regresso ao menu de selecção com a tecla **meas**.

# Alarme

Caso ocorra um erro, surge imediatamente a indicação **Err xx** no visor. Somente após um período de retardação, ao qual se podem aplicar parâmetros, o alarme é registado e é criada uma entrada no diário de operação. Com o alarme, o visor do aparelho pisca.

As mensagens de erro podem ser comunicadas adicionalmente pela corrente de saída através de um sinal de 22 mA (ver Configuração). Se não se verificar qualquer ocorrência de erro, o estado de alarme é cancelado após aprox. 2 seg.

## Estrutura do menu da configuração

O aparelho dispõe de 2 conjuntos de parâmetros "A" e "B". Com a comutação do conjunto de parâmetros, o aparelho pode, por ex. ser adaptado a duas situações de medição diferentes.

O conjunto de parâmetros "B" permite apenas a configuração de parâmetros relacionados com o processo.

Os passos de configuração estão reunidos em grupos de menu.

Com as teclas de seta  ${\ {\ \bullet\ }}\ {\ \ }$  pode avançar ou retroceder para o grupo de menu seguinte.

Cada grupo de menu contém itens de menu para o ajuste dos parâmetros. Abertura dos itens de menu com **enter**. A alteração dos valores é efectuada com ▲ e ▼, com **enter** confirmam-se/assumem-se as configurações. Regressar à medicão: premir **meas**.

| Selecção do<br>grupo de menu | Grupo de menu                     | Código    | Visor                         | Selecção do<br>item de menu |
|------------------------------|-----------------------------------|-----------|-------------------------------|-----------------------------|
|                              | Selecção do sensor                | SNS:      | , <b>Conf<sup>®</sup> *</b> i | enter                       |
|                              |                                   | ltem de n | nenu 1<br>:                   | Senter                      |
|                              |                                   | ltem de n | nenu                          | <b>enter</b>                |
|                              | Saída de corrente 1               | OT1:      |                               | ) enter                     |
|                              | Saída de corrente 2               | OT2:      |                               |                             |
| • •                          | Compensação                       | COR:      |                               |                             |
| •                            | Modo de alarme                    | ALA:      |                               | *                           |
| \$<br>• (                    | Ajustar hora                      | CLK:      |                               |                             |
| ×                            | Designação do ponto de<br>medição | TAG:      |                               | )                           |

## Conjunto de parâmetros A/B: grupos de menu configuráveis

(Alguns parâmetros são iguais em A e B, são configurados apenas no conjunto de parâmetros A.)

| Grupo de menu | Conjunto de<br>parâmetros A              | Conjunto de<br>parâmetros B |
|---------------|------------------------------------------|-----------------------------|
| SENSOR        | Selecção do sensor                       |                             |
| OUT1          | Saída de corrente 1                      | Saída de corrente 1         |
| OUT2          | Saída de corrente 2                      | Saída de corrente 2         |
| CORRECTION    | Compensação                              | Compensação                 |
| ALARM         | Modo de alarme                           | Modo de alarme              |
| PARSET        | Comutação do conjun-<br>to de parâmetros |                             |
| CLOCK         | Ajustar hora                             |                             |
| TAG           | Designação do ponto<br>de medição        |                             |

## Conjunto de parâmetros A/B Comutar manualmente

| Visor                         | Acção                                                                                                    | Observação                                                                                                    |
|-------------------------------|----------------------------------------------------------------------------------------------------|----------------------------------------------------------------------------------------------------|
|                               | Comutação manual dos<br>conjuntos de parâme-<br>tros:<br><b>premir meas</b>                                    | A comutação manual dos<br>conjuntos de parâmetros<br>deverá ser seleccionada pre-<br>viamente em CONFIG.<br>O conjunto de parâmetros A<br>é a configuração definida de<br>origem.<br>Parâmetros definidos incor-<br>rectamente alteram as carac-<br>terísticas de medição! |
|                               | Na linha inferior, surge<br>a piscar PARSET.<br>Com as teclas 4 e ><br>seleccionar o conjunto<br>de parâmetros |                                                                                                    |
| € <b>62.</b> Ĵogi<br>PRRSET R | Selecção<br>PARSET A / PARSET B                                                                                |                                                                                                    |
|                               | Assumir com <b>enter</b><br>No caso de nenhuma<br>aceitação, com <b>meas</b>                                   |                                                                                                    |

| Configuração    |                           |           |            | Selecção                                                                                                 | Parâmetro        |
|-----------------|---------------------------|-----------|------------|----------------------------------------------------------------------------------------------------|------------------|
| Sensor (SENSOR) |                           |           |            |                                                                                                    |                  |
| SNS:            | MEAS M                    | ODE       |            | DO %<br>DO mg/l<br>DO ppm<br>GAS %                                                                       | DO %             |
|                 | (Selecção linha de texto) |           |            | Tipo STANDARD 10<br>Tipo TRACES 01<br>T. SUBTRACES 001<br>(requer a opção<br>"vestígios")<br>ISM-DIGITAL | Tipo STANDARD 10 |
|                 | U-POL                     |           |            | -400–1000 mV<br>(0000–1000 mV<br>com vestígios)                                                          | -675 mV          |
|                 | MEMBR. COMP.              |           |            | 00.5005.00                                                                                               | 01.00            |
|                 | RTD TYPE                  |           |            | 22 NTC<br>30 NTC                                                                                         | 22 NTC           |
|                 | TEMP UNIT                 |           |            | °C / °F                                                                                                  | °C               |
|                 | CAL MODE                  |           |            | CAL AIR<br>CAL WTR                                                                                       | CAL AIR          |
|                 | CAL TIMER                 |           |            | ON/OFF                                                                                                   | OFF              |
|                 | ON                        | CAL-CYCLE |            | 09999 h                                                                                                  | 0168 h           |
|                 | ISM*)                     | CIP COUNT |            | ON/OFF                                                                                                   | OFF              |
|                 |                           | ON        | CIP CYCLES | 09999 CYC                                                                                                | 0000 CYC         |
|                 |                           | SIP CC    | DUNT       | ON/OFF                                                                                                   | OFF              |
|                 |                           | ON        | SIP CYCLES | 09999 CYC                                                                                                | 0000 CYC         |

\*) apenas nos sensores digitais

| Configuração                             |                |                     | Selecção        | Parâmetro  |  |  |  |  |
|------------------------------------------|----------------|---------------------|-----------------|------------|--|--|--|--|
| Saída 1 (OUT1, sem medição de vestígios) |                |                     |                 |            |  |  |  |  |
| OT1:                                     | CHANNEL        |                     | OXY/TMP         | OXY        |  |  |  |  |
|                                          | OXY DO<br>%    | BEGIN 4mA<br>(0 mA) | 000.0600.0 %    | 000.0 %    |  |  |  |  |
|                                          |                | END 20 mA           | 0.000600.0 %    | 600.0 %    |  |  |  |  |
|                                          | OXY DO<br>mg/l | BEGIN 4mA<br>(0 mA) | 00.0099.99 mg/l | 00.00 mg/l |  |  |  |  |
|                                          |                | END 20 mA           | 00.0099.99 mg/l | 99.99 mg/l |  |  |  |  |
|                                          | OXY DO<br>ppm  | BEGIN 4mA<br>(0 mA) | 00.0099.99 ppm  | 00.00 ppm  |  |  |  |  |
|                                          |                | END 20 mA           | 00.0099.99 ppm  | 99.99 ppm  |  |  |  |  |
|                                          | OXY<br>GAS %   | BEGIN 4mA<br>(0 mA) | 00.0099.99 %    | 00.00 %    |  |  |  |  |
|                                          |                | END 20 mA           | 00.0099.99 %    | 99.99 %    |  |  |  |  |
|                                          | TMP °C         | BEGIN 4mA<br>(0 mA) | –20150 °C       | 000.0 °C   |  |  |  |  |
|                                          |                | END 20 mA           | –20150 °C       | 100.0 °C   |  |  |  |  |
|                                          | TMP °F         | BEGIN 4mA<br>(0 mA) | –4302 °F        | 0032 °F    |  |  |  |  |
|                                          |                | END 20 mA           | –4302 °F        | 0212 °F    |  |  |  |  |
|                                          | FILTERTIME     |                     | 0120 SEC        | 0000 SEC   |  |  |  |  |
|                                          | 22mA-FAIL      |                     | ON/OFF          | OFF        |  |  |  |  |
|                                          | HOLD MODE      |                     | LAST/FIX        | LAST       |  |  |  |  |
|                                          | FIX            | HOLD-FIX            | (0) 422 mA      | 021.0 mA   |  |  |  |  |

| Configuração                                                |                |                     | Selecção            | Parâmetro  |  |  |  |  |
|-------------------------------------------------------------|----------------|---------------------|---------------------|------------|--|--|--|--|
| Saída 1 (OUT1, sem medição de vestígios, tipo de sensor 01) |                |                     |                     |            |  |  |  |  |
| OT1:                                                        | CHANNEL        |                     | OXY/TMP             | OXY        |  |  |  |  |
|                                                             | OXY DO<br>%    | BEGIN 4mA<br>(0 mA) | 000.0600.0 %        | 000.0 %    |  |  |  |  |
|                                                             |                | END 20 mA           | 000.0600.0 %        | 600.0 %    |  |  |  |  |
|                                                             | OXY DO<br>mg/l | BEGIN 4mA<br>(0 mA) | 000.099.00 mg/l     | 00.00 mg/l |  |  |  |  |
|                                                             |                | END 20 mA           | 000.099.00 mg/l     | 99.99 mg/l |  |  |  |  |
|                                                             | OXY DO<br>ppm  | BEGIN 4mA<br>(0 mA) | 00.0099.99 ppm      | 00.00 ppm  |  |  |  |  |
|                                                             |                | END 20 mA           | 00.0099.99 ppm      | 99.99 ppm  |  |  |  |  |
|                                                             | OXY<br>GAS %   | BEGIN 4mA<br>(0 mA) | 0000 ppm<br>50.00 % | 0000 ppm   |  |  |  |  |
|                                                             |                | END 20 mA           | 0000 ppm<br>50.00 % | 50.00 %    |  |  |  |  |
|                                                             | TMP °C         | BEGIN 4mA<br>(0 mA) | –20150 °C           | 000.0 °C   |  |  |  |  |
|                                                             |                | END 20 mA           | –20150 °C           | 100.0 °C   |  |  |  |  |
|                                                             | TMP °F         | BEGIN 4mA<br>(0 mA) | –4302 °F            | 0032 °F    |  |  |  |  |
|                                                             |                | END 20 mA           | –4302 °F            | 0212 °F    |  |  |  |  |
|                                                             | FILTERTIME     |                     | 0120 SEC            | 0000 SEC   |  |  |  |  |
|                                                             | 22mA-FAIL      |                     | ON/OFF              | OFF        |  |  |  |  |
|                                                             | HOLD MODE      |                     | LAST/FIX            | LAST       |  |  |  |  |
|                                                             | FIX            | HOLD-FIX            | (0) 422 mA          | 021.0 mA   |  |  |  |  |

| Configuração                                                 |                |                     | Selecção               | Parâmetro  |  |  |  |  |
|--------------------------------------------------------------|----------------|---------------------|------------------------|------------|--|--|--|--|
| Saída 1 (OUT1, sem medição de vestígios, tipo de sensor 001) |                |                     |                        |            |  |  |  |  |
| OT1:                                                         | CHANNEL        |                     | OXY/TMP                | OXY        |  |  |  |  |
|                                                              | OXY DO<br>%    | BEGIN 4mA<br>(0 mA) | 000.0150.0 %           | 000.0 %    |  |  |  |  |
|                                                              |                | END 20 mA           | 000.0150.0 %           | 150.0 %    |  |  |  |  |
|                                                              | OXY DO<br>mg/l | BEGIN 4mA<br>(0 mA) | 000.0 μg<br>20.00 mg/l | 00.00 µg/l |  |  |  |  |
|                                                              |                | END 20 mA           | 000.0 μg<br>20.00 mg/l | 20.00 mg/l |  |  |  |  |
|                                                              | OXY DO<br>ppm  | BEGIN 4mA<br>(0 mA) | 00.00 ppb<br>20.00 ppm | 00.00 ppb  |  |  |  |  |
|                                                              |                | END 20 mA           | 00.00 ppb<br>20.00 ppm | 20.00 ppm  |  |  |  |  |
|                                                              | OXY<br>GAS %   | BEGIN 4mA<br>(0 mA) | 0000 ppb50 %           | 0000 ppb   |  |  |  |  |
|                                                              |                | END 20 mA           | 0000 ppb50 %           | 50.00 %    |  |  |  |  |
|                                                              | TMP °C         | BEGIN 4mA<br>(0 mA) | –20150 °C              | 000.0 °C   |  |  |  |  |
|                                                              |                | END 20 mA           | –20150 °C              | 100.0 °C   |  |  |  |  |
|                                                              | TMP °F         | BEGIN 4mA<br>(0 mA) | –4302 °F               | 0032 °F    |  |  |  |  |
|                                                              |                | END 20 mA           | –4302 °F               | 0212 °F    |  |  |  |  |
|                                                              | FILTERTIME     |                     | 0120 SEC               | 0000 SEC   |  |  |  |  |
|                                                              | 22mA-FAIL      |                     | ON/OFF                 | OFF        |  |  |  |  |
|                                                              | HOLD MODE      |                     | LAST/FIX               | LAST       |  |  |  |  |
|                                                              | FIX            | HOLD-FIX            | (0) 422 mA             | 021.0 mA   |  |  |  |  |
| Configuração |                |         |                     | Selecção       | Parâmetro |  |
|--------------|----------------|---------|---------------------|----------------|-----------|--|
| Saída 2 (Ol  | Saída 2 (OUT2) |         |                     |                |           |  |
| OT2:         | CHANNEL        |         |                     | OXY/TMP        | TMP       |  |
|              | como saída 1   |         |                     |                |           |  |
| Compensa     | ção da te      | emper   | atura (CORF         | RECTION)       |           |  |
| COR:         | SALINITY       |         |                     | 00.0045.00 ppt | 00.00 ppt |  |
|              | PRESSURE       | UNIT    |                     | BAR/kPa/PSI    | BAR       |  |
|              | PRESSURE       |         |                     | MAN/EXT *)     |           |  |
|              | MAN            | BAR     |                     | 0.0009.999 BAR | 1.013 BAR |  |
|              |                | kPa     |                     | 000.0999.9 kPa | 100 kPa   |  |
|              |                | PSI     |                     | 000.0145.0 PSI | 14.5 PSI  |  |
|              | EXT            | I-Input | Input OFF/4(0)20 mA |                | 420 mA    |  |
|              |                | BAR     | BEGIN 4mA<br>(0 mA) | 0.0009.999 BAR | 0.000 BAR |  |
|              |                |         | END 20 mA           | 0.0009.999 BAR | 9.999 BAR |  |
|              |                | kPa     | BEGIN 4mA<br>(0 mA) | 000.0999.9 kPa | 000.0 kPa |  |
|              |                |         | END 20 mA           | 000.0999.9 kPa | 999.9 kPa |  |
|              |                | PSI     | BEGIN 4mA<br>(0 mA) | 000.0145.0 PSI | 000.0 PSI |  |
|              |                |         | END 20 mA           | 000.0145.0 PSI | 145.0 PSI |  |
| Alarme (AL   | ARM)           |         |                     |                |           |  |
| ALA:         | DELAYTIN       | IE      |                     | 0600 SEC       | 0010 SEC  |  |
|              | SENSOCHECK     |         | ON/OFF              | OFF            |           |  |

\*) EXT apenas com a opção entrada I externa

| Configura                            | ıção                                                                                                    |                    | Selecção                               | Parâmetro                                          |
|--------------------------------------|----------------------------------------------------------------------------------------------------|--------------------|----------------------------------------|----------------------------------------------------|
| Conjunto d                           | de parâme                                                                                                    | tros (PARSET)      |                                        |                                                    |
| PAR:                                 | Selecção de um conjunto fixo<br>de parâmetros (A),<br>ou comutação A/B através<br>da entrada de controlo ou<br>manualmente no modo de<br>medição |                    | PARSET FIX /<br>CNTR INPUT /<br>MANUAL | PARSET FIX A<br>(conjunto fixo de<br>parâmetros A) |
| Relógio de                           | tempo re                                                                                                    | al (CLOCK)         |                                        |                                                    |
| CLK:                                 | FORMAT                                                                                                    |                    | 24 h / 12 h                            |                                                    |
|                                      | 24 h                                                                                                    | TIME hh/mm         | 0024:0059                              | 00:00                                              |
|                                      | 12 h                                                                                                    | TIME hh/mm         | 0012 AM/PM:<br>0059                    | 00.00                                              |
|                                      | DAY/MONT                                                                                                    | Н                  | 0131/0112                              | 31.12.                                             |
|                                      | YEAR                                                                                                    |                    | 20002099                               | 2006                                               |
| Designação do ponto de medição (TAG) |                                                                                                    |                    |                                        |                                                    |
| TAG:                                 | (introdução                                                                                                    | na linha de texto) |                                        | XXXXXXXXXX                                         |

#### Predefinições dos conjuntos de parâmetros

Encontram-se dois conjuntos completos de parâmetros no EEPROM. Aquando do fornecimento, os dois conjuntos são iguais, podendo ser depois parametrizados.

#### Nota:

Insira os seus dados de configuração nas páginas seguintes ou utilize-os como matriz.

## Configuração (matriz)

| Parâmetro                       | Conjunto de<br>parâmetros A | Conjunto de<br>parâmetros B |
|---------------------------------|-----------------------------|-----------------------------|
| SNS: Modo de medição            |                             | *)                          |
| SNS: Tipo de sensor             |                             | *)                          |
| SNS: Polarização U              |                             | *)                          |
| SNS: Comp. da membrana          |                             | *)                          |
| SNS: Tipo RTD                   |                             | *)                          |
| SNS: Unidade de<br>temperatura  |                             | *)                          |
| SNS: Modo de calibragem         |                             | *)                          |
| SNS: Temporizador de calibragem |                             | *)                          |
| SNS: Ciclo de calibragem        |                             | *)                          |
| SNS: Contador CIP               |                             | *)                          |
| SNS: Ciclos CIP                 |                             | *)                          |
| SNS: Contador SIP               |                             | *)                          |
| SNS: Ciclos SIP                 |                             | *)                          |
| OT1: Unidade de medida          |                             |                             |
| OT1: Início de corrente         |                             |                             |
| OT1: Fim de corrente            |                             |                             |
| OT1: Tempo de filtração         |                             |                             |
| OT1: Corrente de fuga 22 mA     |                             |                             |
| OT1: Estado HOLD                |                             |                             |
| OT1: Corrente HOLD-FIX          |                             |                             |

\*) Estes parâmetros não são ajustáveis no conjunto de parâmetros B, valores iguais ao conjunto de parâmetros A

## (Matriz) Configuração

| Parâmetro                                          | Conjunto de<br>parâmetros A | Conjunto de<br>parâmetros B |
|----------------------------------------------------|-----------------------------|-----------------------------|
| OT2: Unidade de medida                             |                             |                             |
| OT2: Início de corrente                            |                             |                             |
| OT2: Fim de corrente                               |                             |                             |
| OT2: Tempo de filtração                            |                             |                             |
| OT2: Corrente de fuga 22 mA                        |                             |                             |
| OT2: Estado HOLD                                   |                             |                             |
| OT2: Corrente HOLD-FIX                             |                             |                             |
| COR: Salinidade (ppt)                              |                             |                             |
| COR: Unidade de medição<br>pressão (BAR, kPa, PSI) |                             |                             |
| COR: Pressão (MAN/EXT)                             |                             |                             |
| COR: Entrada de corrente<br>ext. (opção)           |                             |                             |
| ALA: Período de retardação                         |                             |                             |
| ALA: Sensocheck ligado/<br>desligado               |                             |                             |
| PAR: Comutação do conjunto<br>de parâmetros        |                             | *)                          |
| CLK: Formato da hora                               |                             | *)                          |
| CLK: Hora hh/mm                                    |                             | *)                          |
| CLK: Dia/Mês                                       |                             | *)                          |
| CLK: Ano                                           |                             | *)                          |
| TAG: Designação do ponto<br>de medição             |                             | *)                          |

### \*) Estes parâmetros não são ajustáveis no conjunto de parâmetros B, valores iguais ao conjunto de parâmetros A

### Sensor

Selecção: modo de medição, tipo de sensor analógico/digital, tensão de polaridade, compensação da membrana, tipo de sensor de temperatura

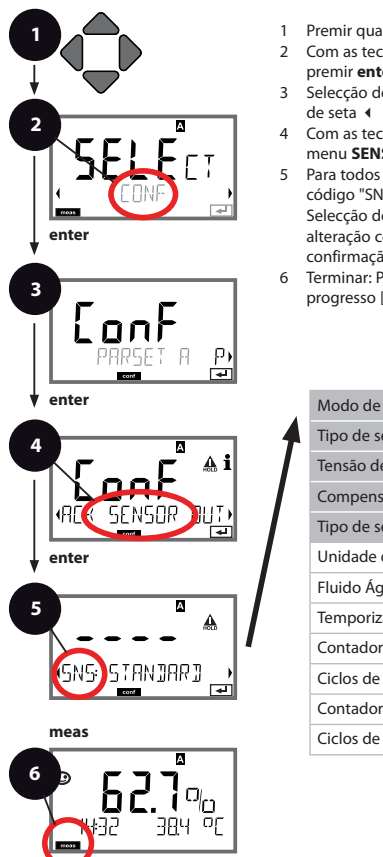

- I Premir qualquer tecla de seta.
- 2 Com as teclas de seta 
  seleccionar CONF, premir enter.
- 3 Selecção do conjunto de parâmetros com as teclas de seta ◀ ▶, premir **enter**.
- 4 Com as teclas de seta ◀ ➤ seleccionar o grupo de menu SENSOR, premir enter.
- 5 Para todos os itens deste grupo de menu, surge o código "SNS:" no visor.

Selecção dos itens de menu com a tecla **ente**r, alteração com as teclas de seta (ver lado direito), confirmação (e prosseguir) com **enter**.

6 Terminar: Premir a tecla **meas** , até que a barra de progresso [meas] surja no visor.

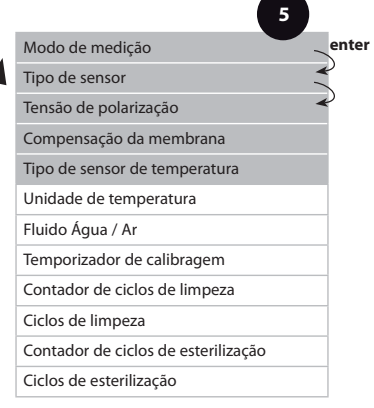

| Item de menu                        | Accão                                                                                                    | Seleccão                                                            |
|-------------------------------------|----------------------------------------------------------------------------------------------------|---------------------------------------------------------------------|
| Modo de medição                     | Com as teclas de seta A -<br>seleccionar o modo de<br>medição utilizado.<br>DO:<br>Medição em fluidos;<br>GAS:<br>Medição em gases<br>Assumir com <b>enter</b> | DO %,<br>DO mg/l<br>DO ppm<br>GAS %                                 |
| Tipo de sensor<br>analógico/digital | Com as teclas de seta ▲ ▼<br>seleccionar o tipo de sensor<br>utilizado.<br>Assumir com <b>enter</b>                                                            | Tipo STANDARD 10<br>Tipo TRACES 01<br>Tipo SUBTRACES 001<br>ISM     |
| Tensão de polarização               | Com as teclas de seta<br>▲ ▼ ◀ ▶ introduzir U <sub>pol</sub> .<br>Assumir com <b>enter</b>                                                                     | -675 mV<br>-4001000 mV<br>(00001000 mV com<br>medição de vestígios) |
| Compensação da<br>membrana          | (não com ISM)<br>Com as teclas de seta<br>▲ 	< ↓ introduzir a com-<br>pensação da membrana.<br>Assumir com <b>enter</b>                                        | <b>01.00</b><br>00.5005.00                                          |
| Tipo de sensor de<br>temperatura    | (não com ISM)<br>Com as teclas de seta ▲ ▼<br>seleccionar o tipo de sensor<br>de temperatura utilizado.<br>Assumir com <b>enter</b>                            | <b>22 NTC</b><br>30 NTC                                             |

### Sensor

# Selecção: unidade de temperatura, fluido água/ar, temporizador de calibragem

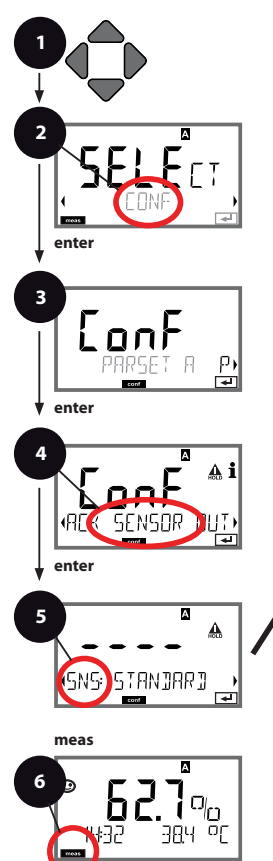

- 1 Premir qualquer tecla de seta.
- 2 Com as teclas de seta 
  seleccionar CONF, premir enter.
- 3 Selecção do conjunto de parâmetros com as teclas de seta ◀ ▶, premir **enter**.
- 4 Com as teclas de seta ◀ ➤ seleccionar o grupo de menu SENSOR, premir enter.
- 5 Para todos os itens deste grupo de menu, surge o código "SNS:" no visor.

Selecção dos itens de menu com a tecla **enter**, alteração com as teclas de seta (ver lado direito), confirmação (e prosseguir) com **enter**.

6 Terminar: Premir a tecla **meas** , até que a barra de progresso [meas] surja no visor.

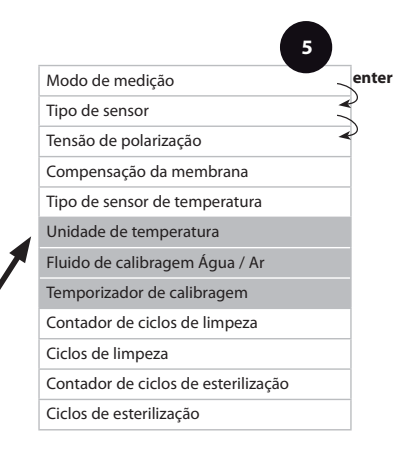

| 5                             |                                                                                                    | Configuração             |
|-------------------------------|----------------------------------------------------------------------------------------------------|--------------------------|
| Item de menu                  | Acção                                                                                                    | Selecção                 |
| Unidade de<br>temperatura     | Com as teclas de seta ▲ ▼<br>seleccionar a unidade de<br>temperatura.<br>Assumir com <b>enter</b>                                                                       | °C<br>°F                 |
| Fluido Ar/Água                | Com as teclas de seta ▲ ▼<br>seleccionar o fluido de<br>calibragem.<br>AIR:<br>Fluido de calibragem Ar<br>WTR:<br>Fluido de calibragem Água<br>Assumir com <b>enter</b> | CAL_AIR<br>CAL_WTR       |
| Temporizador de<br>calibragem | Com as teclas de seta ▲ ▼<br>seleccionar/desactivar a<br>selecção do temporizador<br>de calibragem<br>Assumir com <b>enter</b>                                          | OFF<br>ON                |
| (ON: Ciclo de<br>calibragem)  | Com as teclas de seta ▲ ▼                                                                                                    | 09999 h<br><b>0168 h</b> |

#### Sensor Configuração: ciclos de limpeza CIP, ciclos de esterilização SIP

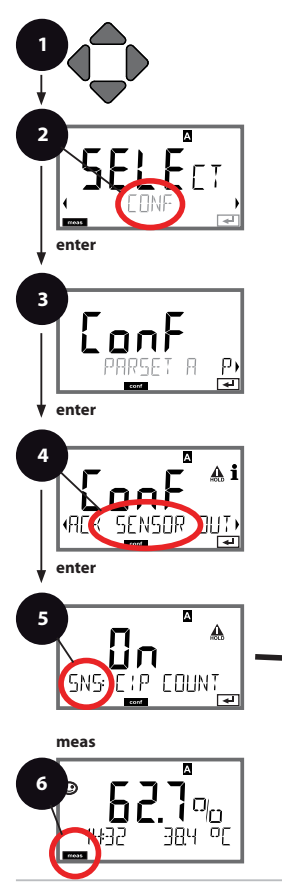

- 1 Premir qualquer tecla de seta.
- 2 Com as teclas de seta 
  seleccionar CONF, premir enter.
- 3 Selecção do conjunto de parâmetros com as teclas de seta ◀ ▶, premir **enter**.
- 4 Com as teclas de seta ◀ ➤ seleccionar o grupo de menu SENSOR, premir enter.
- 5 Para todos os itens deste grupo de menu, surge o código "SNS:" no visor.

Selecção dos itens de menu com a tecla **enter**, alteração com as teclas de seta (ver lado direito), confirmação (e prosseguir) com **enter**.

6 Terminar: Premir a tecla **meas** , até que a barra de progresso [meas] surja no visor.

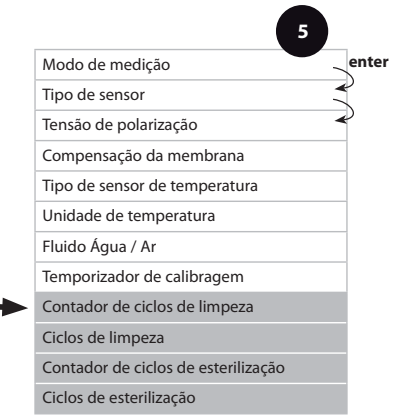

| connguiaçac | Со | nfi | g | ur | aç | ã | O |
|-------------|----|-----|---|----|----|---|---|
|-------------|----|-----|---|----|----|---|---|

|              |                                                                                                    | <u> </u>                         |
|--------------|----------------------------------------------------------------------------------------------------|----------------------------------|
| Item de menu | Acção                                                                                                    | Selecção                         |
| Contador CIP | Com as teclas de seta ▲ ▼<br>regular o contador CIP:<br>OFF: sem contador<br>ON: ciclo fixo de limpeza<br>(regular no próximo passo)<br>Assumir com <b>enter</b>                  | OFF/ON                           |
| Ciclos CIP   | Apenas com CIP COUNT ON:<br>Com as teclas de seta ▲ ▼<br>◀ ▶ introduzir os ciclos de<br>limpeza máximos<br>Assumir com <b>enter</b>                                               | 09999 CYC<br>( <b>0000 CYC</b> ) |
| Contador SIP | Com as teclas de seta ▲ ▼<br>regular o contador SIP:<br>OFF: sem contador<br>ON: ciclos máx. de esteri-<br>lização (regular conforme<br>contador CIP)<br>Assumir com <b>enter</b> | OFF/ON                           |

### Indicações relativas ao temporizador de calibragem:

Se o Sensocheck tiver sido activado no grupo de menu Configuração > Alarme, a progressão do intervalo de calibragem é indicada no visor através da Sensoface:

| Visor |   |         | Estado                                              |
|-------|---|---------|-----------------------------------------------------|
| M     | + | $\odot$ | Já decorreu mais de 80% do intervalo de calibragem. |
| Ø     | + | •••     | O intervalo de calibragem foi ultrapassado.         |

As definições do temporizador de calibragem são efectuadas em simultâneo para ambos os conjuntos de parâmetros A e B. O tempo restante até à próxima calibragem pode ser consultado no diagnóstico (ver "Diagnóstico").

### Saída de corrente 1 Unidade de medida. Início de corrente. Fim de corrente.

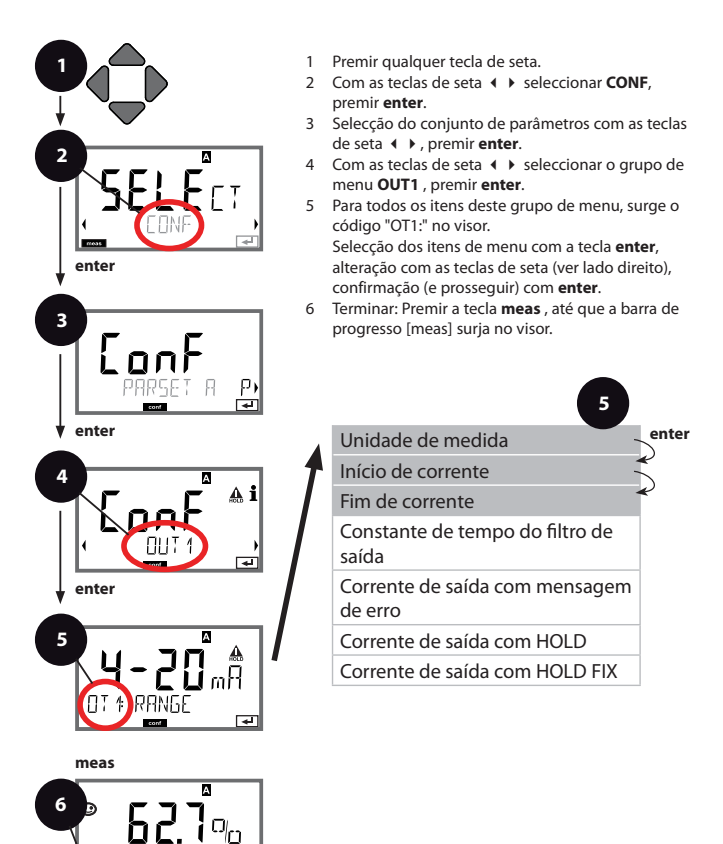

| Item de menu       | Acção                                                                                                    | Selecção                                                                                                    |
|--------------------|----------------------------------------------------------------------------------------------------|----------------------------------------------------------------------------------------------------|
| Unidade de medida  | Com as teclas de seta ▲ ▼<br>seleccionar:<br>OXY: Valor O <sub>2</sub><br>TMP: Temperatura<br>Assumir com <b>enter</b>                 | <b>ΟΧΥ</b> /ΤΜΡ                                                                                                    |
| Início de corrente | Com as teclas de seta ▲ ▼<br>alterar o dígito,<br>com as teclas de seta ∢ ▶<br>seleccionar outros dígitos.<br>Assumir com <b>enter</b> | 000.00600%<br>(OXY, Sensor 10<br>0.0000150%<br>(OXY, Sensor 01, 001 e<br>Opção vestígios)<br>-20150 °C /<br>-4302 °F (TMP) |
| Fim de corrente    | Com as teclas de seta ▲ ▼                                                                                                    | 000.00600%<br>(OXY, Sensor 10<br>0.0000150%<br>(OXY, Sensor 01, 001 e<br>Opção vestígios)<br>-20150 °C /<br>-4302 °F (TMP) |

No caso de **unidades de medida que excedam várias décadas**, é possível modificar o ponto decimal e a dimensão com as teclas de cursor  $\checkmark$  , com vista à selecção da área. Em seguida, é introduzido o valor numérico pretendido com (para cima / para baixo) e  $\checkmark$  . Para medição em gases (GAS), é possível comutar, deste modo, a concentração do volume entre a dimensão ppm e % (10000 ppm = 1 %).

#### Classificação de valores de medição: início de corrente e fim de corrente

Exemplo 1: Amplitude de medição 0...100%

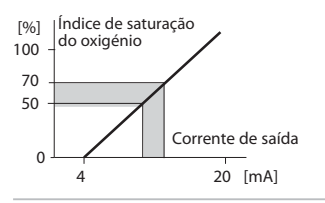

Exemplo 2: Amplitude de medição 50...70% Vantagem: maior dissolução na área de

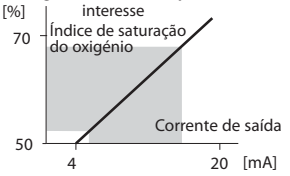

### Saída de corrente 1 Regular a constante de tempo do filtro de saída

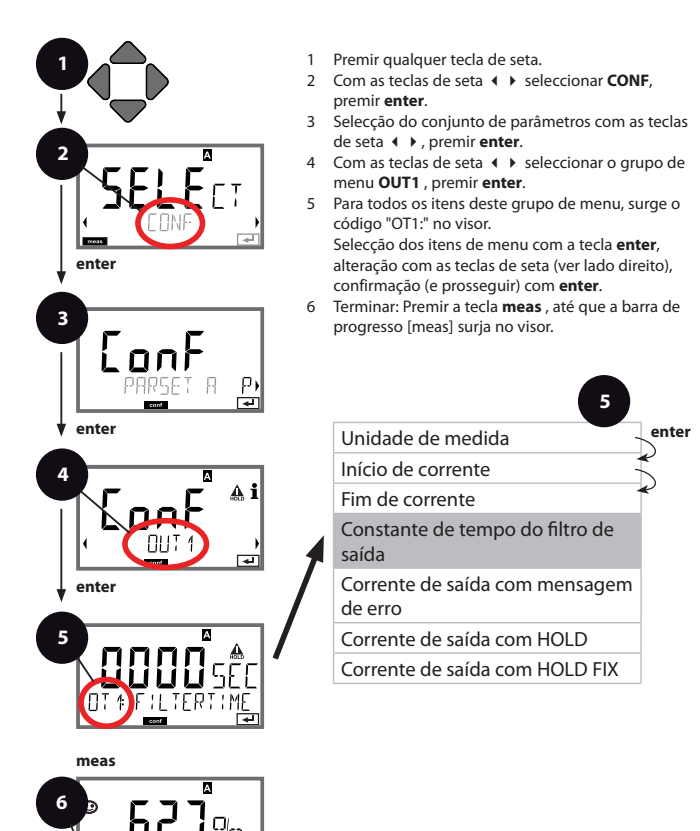

| Item de menu                          | Acção                     | Selecção                        |
|---------------------------------------|---------------------------|---------------------------------|
| Constante de tempo do filtro de saída | Com as teclas de seta ▲ ▼ | 0120 SEC<br>( <b>0000 SEC</b> ) |
|                                       | Assumir com <b>enter</b>  |                                 |

### Constante de tempo do filtro de saída

Para a diminuição da saída de corrente, pode ser ligado um filtro passa-baixo com uma constante de tempo de filtração regulável. No caso de um desvio na entrada (100 %), depois de se alcançar a constante de tempo na saída, atinge-se um nível de 63 %. A constante de tempo pode ser regulada numa amplitude de 0...120 seg. Se a constante de tempo for regulada para 0 seg., a saída de corrente segue directamente a entrada.

#### Nota:

O filtro afecta apenas a saída de corrente, não o visor! Para a duração de HOLD, é exposto o cálculo do filtro; assim, torna-se impossível a ocorrência de desvios.

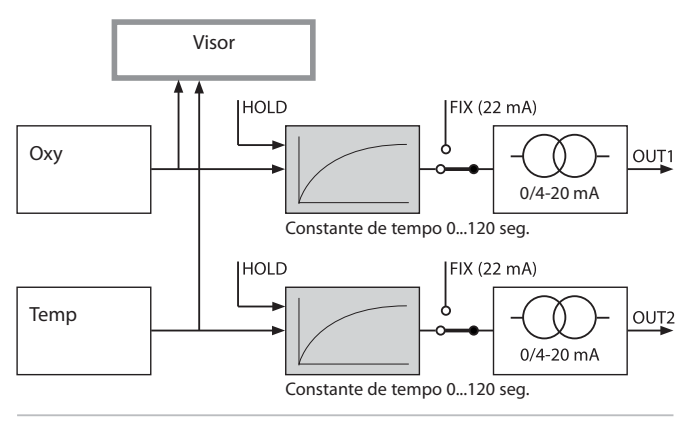

### Saída de corrente 1 Corrente de saída com Error e HOLD.

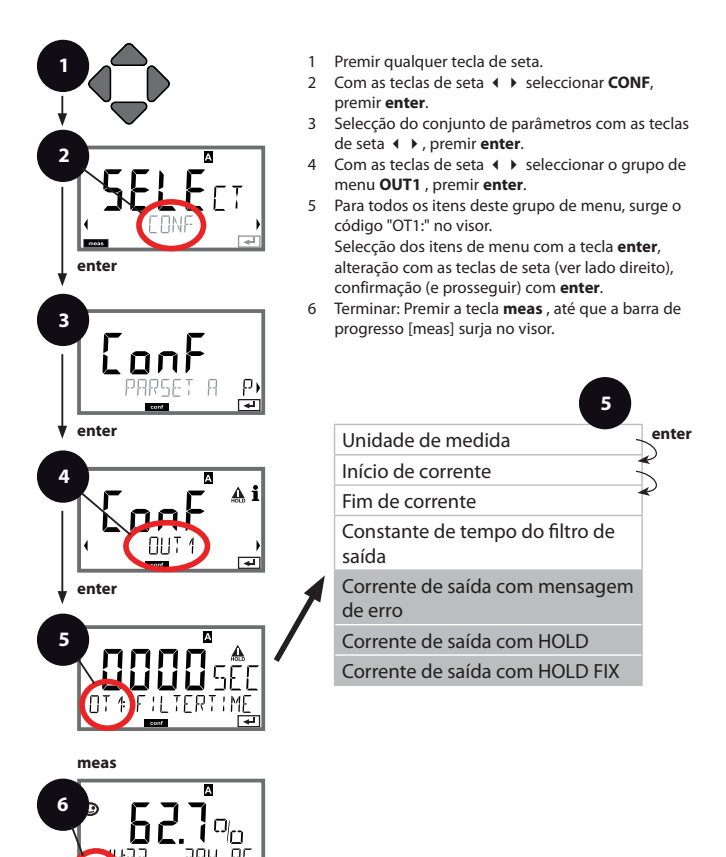

|                                           |                                                                                                    | <i>a</i> 5                |
|-------------------------------------------|----------------------------------------------------------------------------------------------------|---------------------------|
| ltem de menu                              | Acção                                                                                                    | Selecção                  |
| Corrente de saída com<br>mensagem de erro | Com as teclas de seta ▲ ▼<br>seleccionar ON (22 mA com<br>mensagem de erro) ou OFF.<br>Assumir com <b>enter</b>                                                                        | <b>ON</b> /OFF            |
| Corrente de saída com<br>HOLD             | LAST: com HOLD, mantém-<br>se o último valor de medição<br>na saída.<br>FIX: com HOLD, mantém-<br>se um valor (a simular) na<br>saída.<br>Selecção com ▲ ▼<br>Assumir com <b>enter</b> | LAST/FIX                  |
| Corrente de saída com<br>HOLD FIX         | Apenas com a selecção de<br>FIX:<br>Introdução da corrente que<br>deverá fluir na saída com<br>HOLD<br>Com as teclas de seta ▲ ✓<br>◀ → introduzir o valor<br>Assumir com <b>enter</b> | 00.0020.00 mA<br>21.00 mA |

### Sinal de saída com HOLD:

-

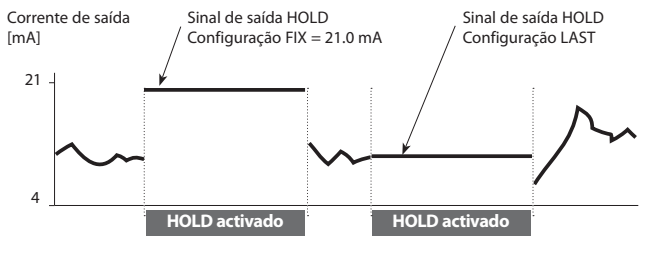

### Saída de corrente 2 Início de corrente. Fim de corrente.

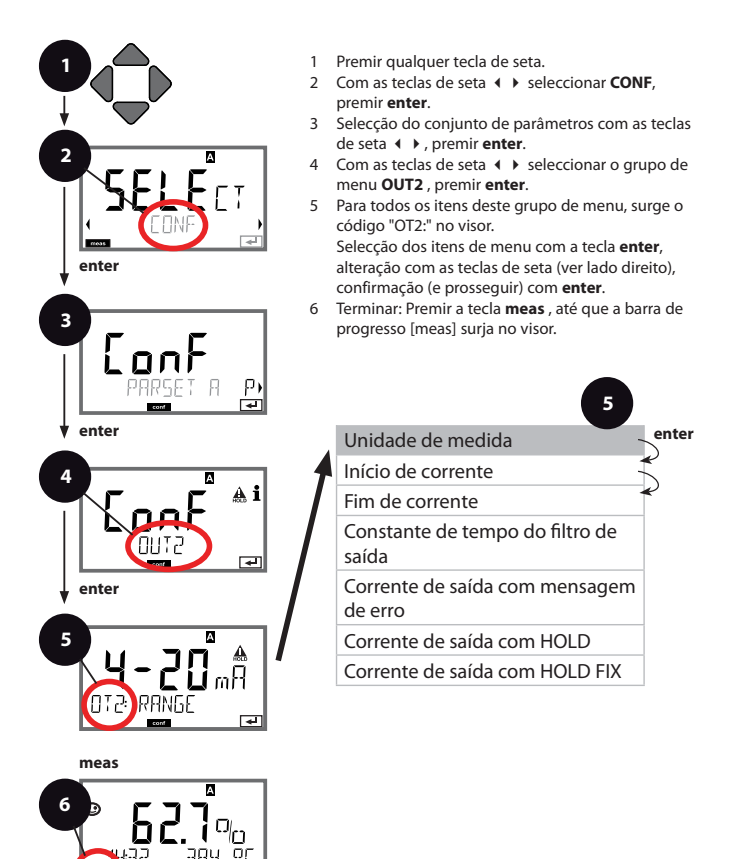

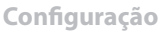

| Item de menu      | Acção                                                                                                    | Selecção        |
|-------------------|----------------------------------------------------------------------------------------------------|-----------------|
| Unidade de medida | Com as teclas de seta ▲ ▼<br>seleccionar:<br>OXY: Valor O <sub>2</sub><br>TMP: Temperatura<br>Assumir com <b>enter</b> | OXY/ <b>TMP</b> |
|                   |                                                                                                    |                 |

Todas as outras definições devem ser efectuadas do mesmo modo que para a saída de corrente 1 (ver p. 48)!

### Ajuste Ajuste do sal. Ajuste da pressão. Entrada de corrente.

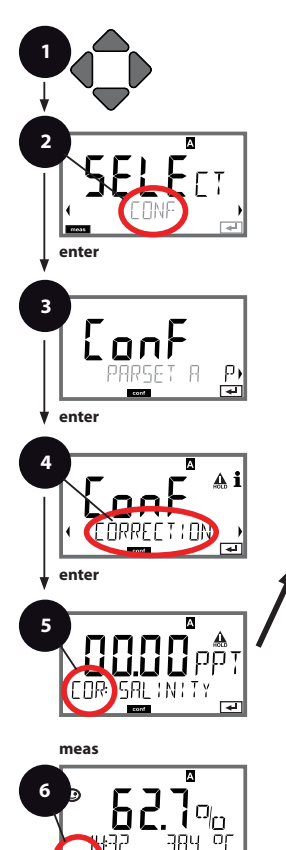

- 1 Premir qualquer tecla de seta.
- 2 Com as teclas de seta 
  seleccionar CONF, premir enter.
- 3 Selecção do conjunto de parâmetros com as teclas de seta < >, premir enter
- 4 Com as teclas de seta **( )** seleccionar o grupo de menu **CORRECTION**, premir **enter**.
- 5 Para todos os itens deste grupo de menu, surge o código "COR:" no visor. Selecção dos itens de menu com a tecla enter, alteracão com as teclas de seta (ver lado direito).
  - alteração com as teclas de seta (ver lado direito) confirmação (e prosseguir) com **enter**.
- 6 Terminar: Premir a tecla **meas**, até que a barra de progresso [meas] surja no visor.

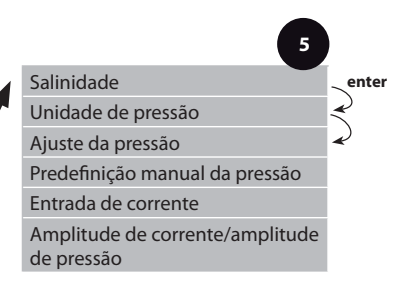

|                                                            |                                                                                                    | 9 3                                                                                                    |
|------------------------------------------------------------|----------------------------------------------------------------------------------------------------|----------------------------------------------------------------------------------------------------|
| ltem de menu                                               | Acção                                                                                                    | Selecção                                                                                                    |
| Introdução da<br>salinidade                                | Introdução da salinidade do<br>fluido de medição.<br>Com as teclas de seta ▲ ▾<br>∢ ▶ introduzir o valor.<br>Assumir com <b>enter</b>                                                                                  | 00.0045.00 ppt                                                                                                    |
| Introdução da unidade<br>de pressão                        | Com as teclas de seta ▲ ▼<br>seleccionar a unidade de<br>pressão pretendida.<br>Assumir com <b>enter</b>                                                                                                    | <b>Bar</b> /kpa/PSI                                                                                                |
| Introdução do ajuste da<br>pressão<br>MAN<br>COR: PRESSURE | Com as teclas de seta A<br>seleccionar o modo pre-<br>tendido para o ajuste da<br>pressão:<br>MAN: predefinição manual<br>EXT: ajuste da pressão<br>ext. através da entrada de<br>corrente<br>Assumir com <b>enter</b> | MAN / EXT                                                                                                    |
| (Predefinição manual<br>da pressão)                        | Com as teclas de seta ▲ ▼<br>∢ → introduzir o valor.<br>Assumir com <b>enter</b>                                                                                                    | Área de introdução:<br>0.0009.999 Bar /<br>000.0999.9 kPa /<br>000.0145.0 PSI<br>1.013 Bar / 100 kPa /<br>14.5 PSI |
| Entrada de corrente/<br>amplitude de pressão               | No caso de predefinição<br>externa da pressão, selec-<br>cionar a entrada de corrente<br>0(4) 20 mA e o parâmetro<br>Pressão Início de corrente /<br>Fim de corrente com as<br>teclas de seta A V V .                  | 0(4)20 mA<br>0.0009999 Bar /<br>000.0999.9 kPa /<br>000.0999.9 PSI                                                 |

### Alarme Período de retardação do alarme. Sensocheck.

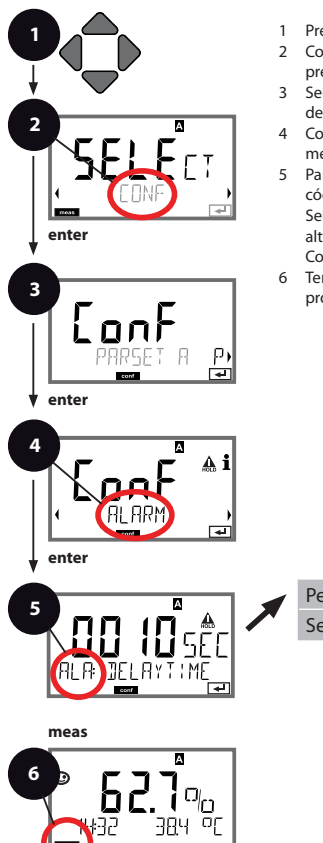

- 1 Premir qualquer tecla de seta.
- 2 Com as teclas de seta 
  seleccionar CONF, premir enter.
- 3 Selecção do conjunto de parâmetros com as teclas de seta ◀ ▶, premir **enter**.
- 4 Com as teclas de seta ◀ ▶ seleccionar o grupo de menu ALARM, premir enter.
- 5 Para todos os itens deste grupo de menu, surge o código "ALA:" no visor.

Selecção dos itens de menu com a tecla **ente**r, alteração com as teclas de seta (ver lado direito). Confirmar (e prosseguir) com **enter**.

6 Terminar: Premir a tecla **meas**, até que a barra de progresso [meas] surja no visor.

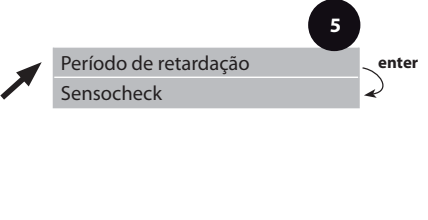

| Item de menu                       | Acção                                                                                                    | Selecção                       |
|------------------------------------|----------------------------------------------------------------------------------------------------|--------------------------------|
| Período de retardação<br>do alarme | Com as teclas de seta ▲ ▼                                                                                                    | 0600 SEC<br>( <b>010 SEC</b> ) |
| Sensocheck                         | Selecção Sensocheck (super-<br>visão contínua da membra-<br>na do sensor e dos cabos de<br>alimentação).<br>Com as teclas de seta ▲ ▼<br>seleccionar ON ou OFF.<br>Assumir com <b>enter.</b><br>(Simultaneamente, a<br>Sensoface é activada. Com<br>OFF, a Sensoface é também<br>desligada.) | ON/ <b>OFF</b>                 |

5

As mensagens de erro podem ser transmitidas pela corrente de saída, através de um sinal de 22 mA (ver Mensagens de erro e Configuração Saída 1/ Saída 2).

O período de retardação do alarme atrasa o sinal de 22 mA (se configurado).

### Hora e data Designação do ponto de medição

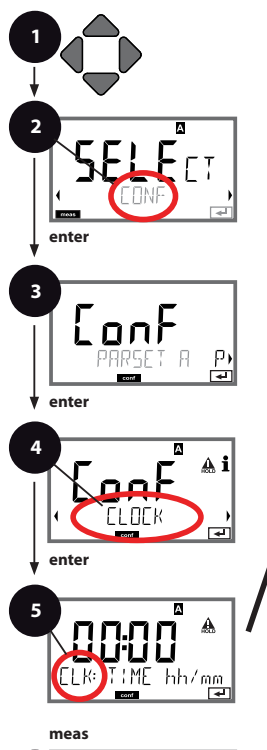

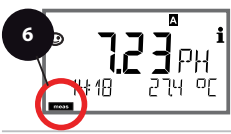

- 1 Premir qualquer tecla de seta.
- 2 Com as teclas de seta 
  seleccionar CONF, premir enter.
- 3 Selecção do conjunto de parâmetros A com as teclas de seta ( ) premir enter.
- 4 Com as teclas de seta ◀ ➤ seleccionar o grupo de menu CLOCK ou TAG, premir enter.
- 5 Para todos os itens deste grupo de menu, surge o código "CLK:" ou "TAG" no visor.

Selecção dos itens de menu com a tecla **ente**r, alteração com as teclas de seta (ver lado direito). Confirmar (e prosseguir) com **enter**.

6 Terminar: Premir a tecla **meas**, até que a barra de progresso [meas] surja no visor.

| 5                              |       |
|--------------------------------|-------|
| Formato da hora                | enter |
| Hora                           | 2     |
| Dia e mês                      | ~     |
| Ano                            |       |
|                                |       |
| Designação do ponto de medição |       |

### Hora e data

A hora e a data do relógio de tempo real montado são a base para o controlo dos ciclos de calibragem e de limpeza.

No modo de medição, a hora é indicada no visor.

Nos sensores digitais são registados dados de calibragem no parte superior do sensor.

Para além disso, os registos do diário de operação (cf. Diagnóstico) são marcados com a hora.

### Nota:

Não ocorre qualquer mudança do horário de inverno para horário de verão! Logo, é necessário fazer esta alteração manualmente!

### Designação do ponto de medição ("TAG")

Na linha inferior do visor, pode atribuir um nome ao ponto de medição. É possível atribuir até 32 caracteres.

Premindo (várias vezes) **meas** no modo de medição, é possível exibir a designação do ponto de medição.

A "TAG" como parte da configuração do aparelho pode ser consultada através da IrDA.

A designação normalizada é útil para, por ex., para voltar a montar novamente um aparelho após a sua reparação.

| 5                                                                                                    |                                                                                                    |                                                                                                    |
|----------------------------------------------------------------------------------------------------|----------------------------------------------------------------------------------------------------|----------------------------------------------------------------------------------------------------|
| Item de menu                                                                                                    | Acção                                                                                                    | Selecção                                                                                               |
| Designação do ponto<br>de medição<br>I<br>I<br>I<br>I<br>I<br>I<br>I<br>I<br>I<br>I<br>I<br>I<br>I<br>I<br>I<br>I<br>I<br>I<br>I | Com as teclas de seta ▲ ▼<br>seleccionar a letra/número/<br>carácter,<br>com as teclas de seta ◀ ▶<br>passar a próxima posição.<br>Assumir com <b>enter</b> | AZ, 09, - + < > ? / @<br>Os primeiros 10 caracteres<br>são exibidos no visor sem<br>movimento lateral. |

### Funcionamento

M420 possibilita o funcionamento com sensores ISM®.

Os exemplos referem-se ao Transmitter M420 pH e a um sensor ISM® de pH (semelhante noutros modelos).

A definição do tipo de sensor é efectuada na **Configuração**, o símbolo correspondente surge no visor:

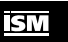

O aparelho só entra no modo de medição se o sensor ligado corresponder ao tipo configurado (a Sensoface está alegre):

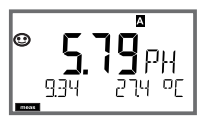

Caso contrário, será emitida uma mensagem de erro. É exibido o símbolo info, com as teclas de seta ( ) pode ser lido o texto relativo ao erro na linha inferior. A Sensoface está triste (v. lista das mensagens de erro e da Sensoface em anexo):

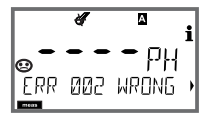

### Ligação de sensores digitais

| Passo                                                    | Acção/visor                                                                                    | Observação                                                                                                    |
|----------------------------------------------------------|------------------------------------------------------------------------------------------------|----------------------------------------------------------------------------------------------------|
| Fixar o sensor                                           | Í I<br>I I I I I I I I I I I I I I I I I I                                                     | Antes de ser ligado qualquer<br>sensor digital, surge a men-<br>sagem de erro "sem sensor"<br>no visor          |
| Aguarde até que os<br>dados do sensor sejam<br>exibidos. |                                                                                                | A ampulheta pisca no visor.                                                                                     |
| (Sensor inutilizado)<br>Substituir o sensor              | <pre></pre>                                                                                    | Quando surgir esta mensa-<br>gem de erro, o sensor deixa<br>de poder ser utilizado.<br>A Sensoface está triste. |
| (Sensor avariado)<br>Substituir o sensor                 | <b>€ 6</b><br>• • • • • • • • • • • • • • • • • • •                                            | Quando surgir esta mensa-<br>gem de erro, o sensor não<br>pode ser utilizado.<br>A Sensoface está triste.       |
| Verificar os dados do<br>sensor                          | Com as teclas de<br>seta ↓ exibir as<br>informações do sensor,<br>confirmar com <b>enter</b> . | É exibido o símbolo ISM.<br>A Sensoface está alegre.                                                            |
| Entrar no modo de<br>medição                             | Premir a tecla <b>meas</b> ,<br><b>info</b> ou <b>enter</b>                                    | Após 60 seg., o aparelho<br>entra automaticamente no<br>modo de medição (timeout).                              |

### Substituição do sensor

A substituição dos sensores ISM<sup>®</sup> deverá ser sempre efectuada no estado HOLD para evitar reacções inesperadas das saídas e dos contactos. A substituição pode também suceder durante a calibragem, se o novo sensor tiver de ser igualmente calibrado.

| Passo                                                    | Acção/visor                                                                                                    | Observação                                                                                                    |
|----------------------------------------------------------|----------------------------------------------------------------------------------------------------|----------------------------------------------------------------------------------------------------|
| Seleccionar o estado<br>HOLD                             | Com qualquer tecla de<br>seta aceder ao menu<br>de selecção,<br>com a tecla de seta<br>◀ ► seleccionar HOLD,<br>confirmar com <b>enter.</b> | O aparelho encontra-se, de<br>seguida, no estado HOLD.<br>Como alternativa, o estado<br>HOLD pode também ser<br>activado externamente atra-<br>vés da entrada HOLD.<br>Enquanto em HOLD, a cor-<br>rente de saída fica congela-<br>da no último valor ou é fixa-<br>da num determinado valor. |
| Soltar e desmontar<br>o sensor antigo do<br>conector     |                                                                                                    |                                                                                                    |
| Montar e fixar o sensor<br>novo.                         |                                                                                                    | As mensagens temporárias<br>que surgem aquando da<br>substituição são exibidas no<br>visor, mas não são transmiti-<br>das ao contacto do alarme,<br>nem registadas no diário de<br>operação.                                                                                                  |
| Aguarde até que os<br>dados do sensor sejam<br>exibidos. |                                                                                                    |                                                                                                    |

| Passo                              | Acção/visor                                                                                                    | Observação                                                                                              |
|------------------------------------|----------------------------------------------------------------------------------------------------|----------------------------------------------------------------------------------------------------|
| Verificar os dados do<br>sensor    | Com as teclas de<br>seta ( ) exibir as<br>informações do sensor,<br>confirmar com <b>enter</b> .                                    | Podem ser exibidos o<br>fabricante do sensor e tipo,<br>número de série e última<br>data de calibragem. |
| Controlar os valores de<br>medição |                                                                                                    |                                                                                                    |
| Anular HOLD                        | Premir levemente<br>meas: retorno ao menu<br>de selecção, premir<br>prolongadamente<br>meas: o aparelho entra<br>no modo de medição | É registada a substituição do<br>sensor no diário de opera-<br>ção alargado.                            |

### Calibragem de sensores digitais

Nos sensores digitais, após um processo de calibragem, são registados no sensor os dados estatísticos e de calibragem. Durante este período de tempo, é indicado no visor "STORING DATA", este processo dura aprox. 5 ... 10 seg. O sensor não pode ser removido durante este processo!

## Calibragem

Com o auxílio da calibragem, adapte o aparelho às características individuais do sensor.

Recomenda-se sempre uma calibragem no ar.

O ar é – em comparação com a água – um fluido de calibragem fácil de utilizar, estável e, por isso, seguro. Contudo, o sensor tem de estar sobretudo equipado para uma calibragem no ar.

Em processos biotecnológicos, que decorrem sob condições acépticas, não é possível o equipamento do sensor para a calibragem. Neste caso, é necessário efectuar a calibragem directamente no fluido (por exemplo, após a esterilização por fumigação).

Na prática, verificou-se que, por exemplo, na Biotecnologia, se mede frequentemente a saturação e, por motivos de esterilidade, é necessário calibrar no fluido.

Noutras aplicações onde se mede a concentração (águas, etc.), é mais vantajoso, por outro lado, calibrar no ar.

### Nota:

- Os processos de calibragem só devem ser efectuados por pessoal especializado. Os parâmetros incorrectamente ajustados permanecem provavelmente despercebidos, mas alteram as características de medição.
- Se for exigida uma calibragem 2 pontos, deve ser efectuada a calibragem do ponto zero antes da calibragem do declive.

# Combinação unidade de medida / modo de calibragem / fluido de calibragem frequentemente utilizada

| Unidade de<br>medida        | Modo de<br>calibragem | Calibragem | Valor predef. da<br>humidade rel. | Valor predef. da pressão de cal. |
|-----------------------------|-----------------------|------------|-----------------------------------|----------------------------------|
| Saturação (%)               | SAT                   | Água       | 100 %                             | Pressão de<br>processo           |
| Concentração<br>(mg/l, ppm) | Conc                  | Ar         | 50 %                              | 1,013 bar                        |

Seguidamente, demonstra-se os processos de calibragem para estas duas áreas de aplicação frequentes. Naturalmente, são possíveis outras combinações de unidade de medida e modo de calibragem. Com o auxílio da calibragem, adapte o aparelho às características individuais do sensor: potencial de assimetria e declive. A calibragem pode ser protegida por um passcode (menu SERVICE). No menu de calibragem, seleccione, em primeiro lugar, o modo de calibragem:

| WTR / AIR | Calibragem na água / no ar (conforme configurado)    |
|-----------|------------------------------------------------------|
| ZERO      | Ajuste do ponto zero                                 |
| P_CAL     | Calibragem do produto (cal. por recolha de amostras) |
| CAL-RTD   | Ajuste do sensor de temperatura                      |

### Calibragem do ponto zero

Os sensores InPro6900 têm uma corrente de ponto zero demasiado reduzida. Deste modo, recomenda-se uma calibragem do ponto zero apenas nas medições de vestígios de oxigénio.

Se for executada uma calibragem do ponto zero, o sensor deve permanecer pelo menos 10...30 min. no fluido de calibragem, de modo a obter valores o mais estáveis possível e sem desvios.

O aparelho não efectua qualquer verificação do desvio durante a calibragem do ponto zero. A corrente do ponto zero de um sensor em perfeitas condições é substancialmente mais baixa do que 0,5 % da corrente de ar. A indicação (em baixo valor de medição, em cima valor de introdução) permanece até que seja introduzida uma corrente de entrada para o ponto zero. Na medição em fluido sem oxigénio, pode ser assumida directamente a corrente indicada.

# Calibragem do ponto zero

| Visor                       | Acção                                                                                                    | Observação                                                                                                    |
|-----------------------------|----------------------------------------------------------------------------------------------------|----------------------------------------------------------------------------------------------------|
|                             | Seleccionar calibragem,<br>Prosseguir com <b>enter</b> .                                                                                                    |                                                                                                    |
|                             | Operacional para calibrar.<br>A ampulheta pisca.<br>Colocar o sensor do fluido<br>sem oxigénio                                                                                                    | Indicação (3 seg.)<br>O aparelho encontra-<br>se, a partir deste<br>momento, no estado<br>HOLD.                              |
|                             | Indicador principal:<br>Corrente do ponto<br>zero; assumir este valor<br>com <b>enter</b> ou corrigir<br>com <b>teclas de seta</b> e,<br>seguidamente, assumir<br>com <b>enter</b> .<br>Indicação inferior:<br>corrente do sensor medi-<br>da actualmente |                                                                                                    |
|                             | Indicação do declive<br>Indicação da nova corrente do<br>ponto zero. Terminar a calibra-<br>gem com <b>enter</b> , colocar o sen-<br>sor novamente no processo                                                                                            | Indicação Sensoface                                                                                                    |
|                             | O valor de oxigénio é<br>apresentado no indicador<br>principal, "enter" pisca.<br>Terminar Hold com<br><b>enter</b> .                                                                                                    | Calibrar de novo:<br>seleccionar REPEAT,<br>Premir a tecla <b>enter</b> .                                                    |
| <b>°2093</b> ⊓₀<br>600]]}r∈ | Desligar com <b>enter</b> .                                                                                                    | Depois de concluída a<br>calibragem, as saídas<br>permanecem ainda<br>durante um período<br>curto de tempo no<br>estado HOLD |

# Calibragem do produto

### Calibragem através de recolha de amostras

Durante a calibragem de um produto, o sensor permanece no fluido de medição. O processo de medição é interrompido apenas por pouco tempo.

Procedimento: Na recolha de amostras, o valor de medição actual é gravado no aparelho.

O aparelho voltar a entrar imediatamente no modo de medição.

A barra de progresso [cal] pisca, relembrando que o processo de calibragem ainda não está concluído. O valor de referência é calculado no local, na derivação, por exemplo com um aparelho de medição portátil a pilhas.

Este valor é, depois, introduzido no aparelho. A partir de ambos os valores (valor de medição memorizado e valor de referência), o aparelho calcula novamente o declive ou o ponto zero. O aparelho reconhece automaticamente a partir do valor de medição se o declive ou o ponto zero são calculados novamente (acima de aprox. 5 % do índice de saturação, é calculado o declive; abaixo o ponto zero).

Se a amostra for inválida, pode ser assumido o valor de medição memorizado na recolha da amostra em vez do valor de referência. Deste modo, permanecem memorizados os antigos valores de calibragem. De seguida, pode ser iniciada uma nova calibragem do produto. Em seguida, é descrita a calibragem do produto com ajuste do declive – decorre uma calibragem do produto com ajuste do ponto zero.

| Visor                                  | Acção                                                                                                    | Observação                                                                                                    |
|----------------------------------------|----------------------------------------------------------------------------------------------------|----------------------------------------------------------------------------------------------------|
|                                        | Seleccionar a calibragem,<br>de seguida seleccionar a<br>calibragem do produto<br>P_CAL.<br>Prosseguir com <b>enter</b> |                                                                                                    |
|                                        | Operacional para calibrar.<br>A ampulheta pisca.                                                                        | Indicação (3 seg.)<br>O aparelho encontra-<br>se, a partir deste<br>momento, no estado<br>HOLD.                                                  |
| i<br>mqq <b>E [ ] Y</b><br>STORE VALUE | Recolha de amostras e<br>memorização do valor.<br>Prosseguir com <b>enter</b>                                           | A amostra pode agora<br>ser medida. Se o valor<br>estiver já disponível,<br>passar directamente<br>para o segundo passo<br>com <b>info+enter</b> |

# Calibragem do produto

| Visor                                 | Acção                                                                                                    | Observação                                                                                                    |
|---------------------------------------|----------------------------------------------------------------------------------------------------|----------------------------------------------------------------------------------------------------|
| © <b>U ] ]</b> ppm<br>1323 2740[<br>▲ | O aparelho regressa ao<br>modo de medição.                                                                                            | Com o piscar da<br>barra de progresso<br>CAL indica-se que a<br>calibragem do pro-<br>duto ainda não está<br>concluída.      |
|                                       | Calibragem do produto<br>2.º passo:<br>Se o valor da amostra<br>estiver disponível, nova<br>solicitação de calibragem<br>do produto.  | Indicação (3 seg.)<br>O aparelho encontra-<br>se, a partir deste<br>momento, no estado<br>HOLD.                              |
|                                       | É apresentado o valor<br>memorizado (a piscar) e<br>pode ser substituído pelo<br>valor de laboratório.<br>Prosseguir com <b>enter</b> |                                                                                                    |
|                                       | Indicação de novo declive<br>e ponto zero.<br>A Sensoface está activa.<br>Prosseguir com <b>enter</b>                                 | Referente a 25 °C e<br>1013 mbar                                                                                             |
|                                       | Indicação do novo valor<br>Oxy.<br>A Sensoface está activa.<br>Terminar a calibragem:<br>seleccionar MEAS, <b>enter</b>               | Repetir a calibragem:<br>seleccionar REPEAT,<br>depois <b>enter</b>                                                          |
| <b>₽ ₽ ₽ ₽ ₽ ₽ ₽ ₽ ₽ ₽</b>            | Calibragem terminada                                                                                                    | Depois de concluída a<br>calibragem, as saídas<br>permanecem ainda<br>durante um período<br>curto de tempo no<br>estado HOLD |

# Calibragem de declive (fluido: água)

### (saturada de ar)

| Visor                           | Acção                                                                                                    | Observação                                                                                                    |
|---------------------------------|----------------------------------------------------------------------------------------------------|----------------------------------------------------------------------------------------------------|
|                                 | Seleccionar a calibragem<br>(SLOPE). Colocar o sensor<br>no fluido de calibragem,<br>começar com <b>enter</b>                                       | "Medium water" ou<br>"Medium air" é defini-<br>do na configuração.                                                           |
|                                 | Introdução da pressão de<br>calibragem<br>Prosseguir com <b>enter</b>                                                                               | Predefinição:<br><b>1000 bar</b><br>Unidade bar/kPa/PSI                                                                      |
|                                 | Verificação do desvio:<br>Indicação de:<br>corrente do sensor (nA),<br>tempo de regulação (seg.),<br>temperatura (°C / °F)                          | O aparelho entra no<br>estado HOLD.<br>A verificação do<br>desvio pode demorar<br>mais tempo                                 |
|                                 | Indicação dos dados de<br>calibragem (declive e<br>ponto zero) e Sensoface<br>Prosseguir com <b>enter</b>                                           | Referente a 25 °C e<br>1013 mbar                                                                                             |
|                                 | Indicação do valor de<br>medição da unidade de<br>medida seleccionada.<br>Terminar a calibragem:<br>seleccionar MEAS com<br>↓ , depois <b>enter</b> | Repetir a calibragem:<br>seleccionar REPEAT<br>com ( ),<br>depois <b>enter</b>                                               |
| © <b>8.2.2 ₽</b> ₽₽<br>6003 ₿¥E | Colocar o sensor nova-<br>mente no processo.<br>Calibragem terminada                                                                                | Depois de concluída a<br>calibragem, as saídas<br>permanecem ainda<br>durante um período<br>curto de tempo no<br>estado HOLD |
# Calibragem de declive (fluido: ar)

| Visor | Acção                                                                                                    | Observação                                                                                                    |
|-------|----------------------------------------------------------------------------------------------------|----------------------------------------------------------------------------------------------------|
|       | Seleccionar a calibragem.<br>Colocar o sensor no ar,<br>começar com <b>enter</b><br>O aparelho entra no<br>estado HOLD.                                                                                                    | "Medium water" ou<br>"Medium air" é defini-<br>do na configuração.                                                           |
|       | Introdução da humidade<br>relativa com as <b>teclas de</b><br><b>seta</b><br>Prosseguir com <b>enter</b>                                                                                                    | Predefinição da humi-<br>dade relativa no ar:<br>rH = 50%                                                                    |
|       | Introdução da pressão de<br>calibragem com as <b>teclas</b><br><b>de seta</b><br>Prosseguir com <b>enter</b>                                                                                                    | Predefinição:<br>1 <b>000 bar</b><br>Unidade bar/kPa/PSI                                                                     |
|       | Verificação do desvio:<br>Indicação de:<br>corrente do sensor (nA),<br>tempo de regulação (seg.),<br>temperatura (°C / °F)<br>Prosseguir com <b>enter</b>                                                                                                    | A verificação do<br>desvio pode demorar<br>alguns minutos.                                                                   |
|       | Indicação dos dados de<br>calibragem (declive e<br>ponto zero).<br>Prosseguir com <b>enter</b> .                                                                                                    |                                                                                                    |
|       | Indicação do valor de<br>medição na unidade de<br>medida configurada (aqui:<br>Vol%). O aparelho encon-<br>tra-se ainda no estado<br>HOLD: montar o sensor e<br>verificar se a medição está<br>OK.<br>MEAS termina a calibra-<br>gem, REPEAT permite a<br>repetição. | Depois de concluída a<br>calibragem, as saídas<br>permanecem ainda<br>durante um período<br>curto de tempo no<br>estado HOLD |

# Ajuste do sensor de temperatura

| Visor                    | Acção                                                                                                    | Observação                                                                                                    |
|--------------------------|----------------------------------------------------------------------------------------------------|----------------------------------------------------------------------------------------------------|
|                          | Seleccionar ajuste da<br>temp.<br>Prosseguir com <b>enter</b>                                                                                                    | Parâmetros definidos<br>incorrectamente alte-<br>ram as características<br>de medição!                                       |
|                          | Calcular a temperatura do<br>fluido a ser medido com<br>um termómetro externo.                                                                                                    | Indicação (3 seg.)<br>O aparelho encontra-<br>se, a partir deste<br>momento, no estado<br>HOLD.                              |
|                          | Introdução do valor da<br>temperatura calculado.<br>Diferença máxima: 10 K.<br>Prosseguir com <b>enter</b>                                                                                                    | Indicação da tempera-<br>tura real (sem ajuste)<br>no visor inferior.                                                        |
|                          | É indicado o valor correc-<br>to da temperatura.<br>A Sensoface está activa.<br>Terminar a calibragem:<br>seleccionar MEAS, depois<br><b>enter</b><br>Repetir a calibragem: se-<br>leccionar REPEAT, depois<br><b>enter</b> | Depois de concluída a<br>calibragem, as saídas<br>permanecem ainda<br>durante um período<br>curto de tempo no<br>estado HOLD |
| <b>°2093</b><br>6001 3ye | Após a conclusão da cali-<br>bragem, o aparelho passa<br>para a indicação do valor<br>de medição.                                                                                                    |                                                                                                    |

## Medição

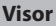

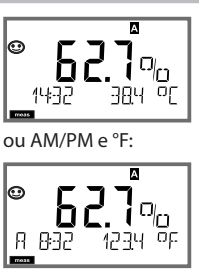

### Observação

O aparelho é comutado para o estado de medição com **meas** a partir dos menus de configuração e calibragem.

(Tempo de espera para estabilização de valor de medição de aprox. 20 s)

No modo de medição, o indicador principal apresenta a unidade de medida configurada (Oxy [%] ou temperatura), o indicador secundário apresenta a hora e a segunda unidade de medida configurada (Oxy [%] ou temperatura), a barra de progresso [meas] e o conjunto de parâmetros activo (A/B) são apresentados.

Com a tecla **enter** pode visualizar por breves momentos as correntes de saída actuais.

Com a tecla **meas** pode consultar sequencialmente as seguintes representações no visor. Depois de 60 s sem utilização, o aparelho regressa ao indicador padrão.

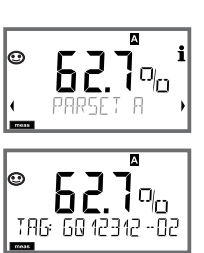

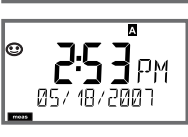

 Selecção do conjunto de parâmetros (quando é comutado para "manual" na configuração).

Com as teclas de seta ◀ ▶ apresentar o conjunto de parâmetros pretendido (PARSET A ou PARSET B fica intermitente na linha inferior do visor), seleccionar com **enter**.

Outras representações do visor (com **meas** respectivamente)

- 2) Indicação da designação do ponto de medição ("TAG")
- 3) Indicação da hora e data

No modo de diagnóstico pode consultar os seguintes itens de menu sem interromper a medição:

| CALDATA  | Visualizar dados de calibragem                   |
|----------|--------------------------------------------------|
| SENSOR   | Visualizar dados do sensor                       |
| SELFTEST | Activar auto-teste do aparelho                   |
| LOGBOOK  | Visualizar os registo no diário de operação      |
| MONITOR  | Visualizar os valores de medição actuais         |
| VERSION  | Visualizar tipo de aparelho, versão de software, |
|          | número de série                                  |

O modo de diagnóstico pode ser protegido por um passcode (menu SERVICE).

#### Nota:

No modo de diagnóstico o HOLD não está activo!

| Acção                                  | Tecla | Observação                                                                                                    |
|----------------------------------------|-------|----------------------------------------------------------------------------------------------------|
| Activar<br>diagnóstico                 |       | Com uma tecla de seta à escolha, aceder<br>ao menu de selecção.<br>Seleccionar DIAG com ◀ ▶,<br>confirmar com <b>enter</b>                                                |
| Seleccionar<br>opção de<br>diagnóstico |       | Com as teclas de seta ( ) escolher uma<br>das seguintes selecções:<br>CALDATA SENSOR SELFTEST LOGBOOK<br>MONITOR VERSION<br>para mais operações, ver páginas<br>seguintes |
| Terminar                               | meas  | Terminar com <b>meas</b> .                                                                                                    |

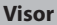

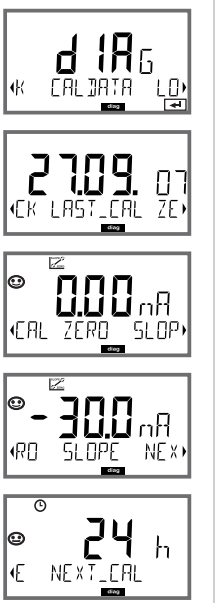

#### ltem de menu

#### Indicação dos dados de calibragem actuais

Com as teclas de seta ( ), seleccionar CALDATA, confirmar com **enter**.

Com as teclas de seta ◀ ▶ efectuar a selecção (LAST\_CAL ZERO SLOPE NEXT\_CAL) na linha inferior de texto. O tamanho seleccionado é indicado automaticamente no indicador principal.

Retroceder à medição com meas.

#### Indicação dos dados do sensor

STANJARJ

Em sensores analógicos é indicado o tipo, em sensores digitais é indicado o fabricante, tipo, número de série e última data de calibragem. A Sensoface está agora activa.

Indicação dos dados com as teclas de seta 4 >, retroceder com **enter** ou **meas**.

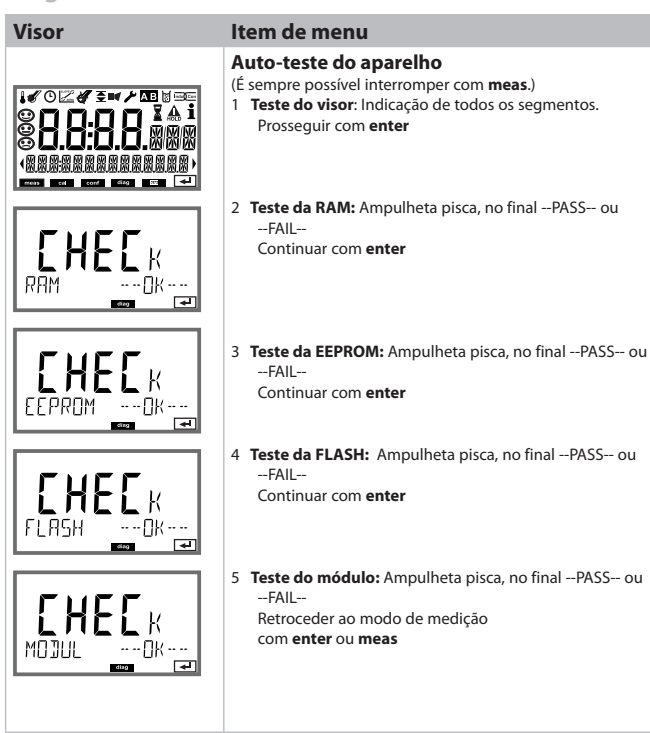

#### Visor

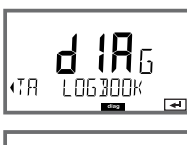

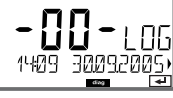

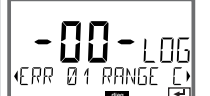

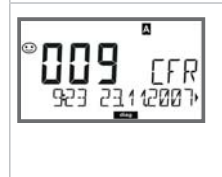

#### Item de menu

Indicação dos registos do diário de operação Com as teclas de seta ( ), seleccionar LOGBOOK, confirmar com enter.

Com as teclas de seta ▲ ▼ pode avançar e retroceder dentro do diário de operação (registos -00-...-99-), sendo que -00- é o último registo.

Se o visor se encontrar na indicação da data/hora, com ▲ マ pode ser procurada uma determinada data. Com as teclas de seta ( → pode consultar o texto de aviso correspondente.

Se o visor se encontrar na indicação do texto de aviso, com

▲ ▼ pode ser procurado um determinado aviso.

Com as teclas de seta • • pode visualizar a data e a hora.

Retroceder à medição com meas.

#### Diário de operação alargado / Audit Trail (através de TAN)

Com as teclas de seta ▲ ▼ pode avançar e retroceder dentro do diário de operação alargado (registos -000-...-199-), sendo que -000- é o último registo.

#### No visor: CFR

No Audit Trail são registados acessos a funções adicionais (CAL CONFIG SERVICE), algumas mensagens Sensoface (temporizador Cal, desgaste) bem como a abertura da caixa.

| Visor                           | Item de menu                                                                                                    |
|---------------------------------|----------------------------------------------------------------------------------------------------|
| Exemplos de<br>indicações:      | Indicação dos correntes valores de medição<br>(monitor do sensor)<br>Com as teclas de seta (                                                                                                    |
| кек :_оху R_о,                  | Indicação do valor de medição directo<br>(serve para validação, o sensor pode ser sujeito, p. ex., a<br>soluções de calibragem ou o aparelho é verificado com um<br>simulador)                                                                                                    |
| , <b>256</b> Å,                 | Indicação da durabilidade restante<br>(apenas nos sensores digitais)<br>O "Dynamic Lifetime Indicator", DLI, determina a durabilida-<br>de restante estimada do sensor em função da sobrecarga<br>do sensor.                                                                              |
|                                 | Indicação do período de funcionamento do sensor<br>(apenas nos sensores digitais)                                                                                                    |
| (00 13)<br>SER : RL - No 00 13) | Versão<br>Indicação tipo de aparelho, versão do software/-<br>hardware e número de série para todos os componentes<br>do aparelho.<br>Com as teclas de seta ▲ ▼ pode comutar-se entre a versão<br>do software e do hardware. Com enter avança para o próxi-<br>mo componente do aparelho. |

No modo de assistência pode aceder aos seguintes itens de menu:

| Visualizar os valores de medição actuais             |
|------------------------------------------------------|
| Testar saída de corrente 1                           |
| Testar saída de corrente 2                           |
| Autorizar a interface IrDA e comunicar através desta |
| Atribuir ou alterar passcodes                        |
| Repor aparelho para as configurações de origem       |
| Activar opções através de TAN.                       |
|                                                      |

#### Nota:

No modo de assistência HOLD está activo!

| Acção                  | Tecla/visor | Observação                                                                                                    |
|------------------------|-------------|----------------------------------------------------------------------------------------------------|
| Activar<br>assistência |             | Com uma tecla de seta à escolha,<br>aceder ao menu de selecção.<br>Seleccionar SERVICE com ← ►,<br>confirmar com <b>enter</b>                           |
| Passcode               |             | Introduzir o passcode "5555" para o<br>modo de assistência com as teclas de<br>seta ▲ ▼ ◀ ▶.<br>Confirmar com <b>enter</b>                              |
| Indicar                | <br>        | No modo de assistência são indicados os<br>seguintes símbolos:<br>• Barra de progresso [diag]<br>• Triângulo HOLD<br>• Assistência (chave de parafusos) |
| Terminar               | meas        | Terminar com meas.                                                                                                    |

# Assistência

| ltem de menu          | Observação                                                                                                    |  |  |
|-----------------------|----------------------------------------------------------------------------------------------------|--|--|
|                       | Indicação dos valores de medição correntes (monitor do<br>sensor) com estado HOLD activo em simultâneo:<br>Com as teclas de seta ( ), seleccionar MONITOR,<br>confirmar com enter.<br>Com as teclas de seta ( ), seleccionar o tamanho na linha<br>inferior de texto.                              |  |  |
| Exemplo de indicação: | O tamanho seleccionado é indicado automaticamente no<br>indicador principal.<br>Visto que o aparelho se encontra no modo HOLD, podem<br>ser efectuadas validações com a ajuda de simuladores, sem<br>que as saídas de sinais sejam influenciadas.<br>Regresso ao menu de serviço com <b>meas</b> . |  |  |
|                       | Predefinição da corrente nas saídas 1 e 2:<br>Com as teclas de seta (                                                                                                    |  |  |

### Assistência

| ltem de menu   | Observação                                                                                                    |
|----------------|----------------------------------------------------------------------------------------------------|
|                | Comunicação IrDA:<br>Com as teclas de seta ( ), seleccionar IRDA,<br>confirmar com <b>enter</b> .                                                                                                    |
| HOLD           | Com a comunicação IrDA activada, o aparelho mantém-se<br>no estado HOLD por motivos de segurança.<br>As restantes operações são efectuadas através do IrDA.                                                                                                    |
| R ] R          | Terminar a comunicação com <b>meas</b> .<br>Excepção: Actualização de firmware                                                                                                    |
| HL::VE         | (não pode ser interrompida!)                                                                                                    |
|                | Definir passcode:<br>No menu "SERVICE - CODES" podem ser definidos pass-<br>codes para o acesso aos modos de funcionamento DIAG,<br>HOLD, CAL, CONF e SERVICE (predefinidos para 5555).<br>Em caso de perda do passcode de assistência deve solici-<br>tar um "Ambulance-TAN" ao fabricante, indicando o número<br>de série do aparelho.<br>Para a introdução do "Ambulance-TAN", acede-se à função<br>de assistência com o passcode 7321. Depois da introdução<br>correcta do Ambulance-TAN, o aparelho sinaliza durante<br>aprox. 4 seg. "PASS" e repõe o passcode de assistência para<br>5555. |
| FRETORY SETTIN | Reposição para a configuração de origem:<br>No menu "SERVICE - DEFAULT" é possível repor o aparelho<br>para as definições de origem.<br>Não afectados: Dados de calibragem                                                                                                    |
|                | Activação das opções:<br>As opções são fornecidas com um "número de transacção"<br>(TAN). Para activar a opção, tem de introduzir este TAN e<br>confirmar com <b>enter</b> .                                                                                                    |

# Estados operacionais

| Estado                            | UT 1      | UT 2                 | ut e       |
|-----------------------------------|-----------|----------------------|------------|
| Medir                             | 0         | 0                    | -          |
| DIAG                              |           |                      | 60 seg.    |
| CAL_ZERO<br>Ponto zero            |           |                      | não        |
| CAL_SLOPE<br>Declive              |           |                      | não        |
| P_CAL<br>Calibragem do produto S1 |           |                      | não        |
| P_CAL<br>Calibragem do produto S2 |           |                      | não        |
| CAL_RTD<br>Ajuste Temp.           |           |                      | não        |
| CONF_A<br>ParSet A                |           |                      | 20<br>min  |
| CONF_B<br>ParSet B                |           |                      | 20<br>min  |
| SERVICE MONITOR                   |           |                      | 20<br>min  |
| SERVICE OUT 1                     |           |                      | 20<br>min  |
| SERVICE OUT 2                     |           |                      | 20<br>min  |
| SERVICE IRDA                      |           |                      | 20<br>min  |
| SERVICE CODES                     |           |                      | 20<br>min  |
| SERVICE DEFAULT                   |           |                      | 20<br>min  |
| SERVICE OPTION                    |           |                      | 20<br>min  |
| Entrada HOLD                      |           |                      | não        |
| Nota: conform                     | e configu | ração (Cai<br>nanual | rga/Fix ou |

84

### M420

| Designação            |                                       | Número do artigo |
|-----------------------|---------------------------------------|------------------|
| M420 pH H             |                                       | 52121405         |
| M420 pH H OUT2        | Equipamento com 2.ª saída de corrente | 52121406         |
| M420 pH XH            |                                       | 52121407         |
| M420 pH XH OUT2       | Equipamento com 2.ª saída de corrente | 52121408         |
|                       |                                       |                  |
| M420 O2 H             |                                       | 52121415         |
| M420 O2 H OUT2        | Equipamento com 2.ª saída de corrente | 52121416         |
| M420 O2 XH            |                                       | 52121417         |
| M420 O2 XH OUT2       | Equipamento com 2.ª saída de corrente | 52121418         |
|                       |                                       |                  |
| M420 Cond H           |                                       | 52121425         |
| M420 Cond H OUT2      | Equipamento com 2.ª saída de corrente | 52121426         |
| M420 Cond XH          |                                       | 52121427         |
| M420 Cond XH OUT2     | Equipamento com 2.ª saída de corrente | 52121428         |
|                       |                                       |                  |
| M420 Cond Ind H       |                                       | 52121435         |
| M420 Cond Ind H OUT2  | Equipamento com 2.ª saída de corrente | 52121436         |
| M420 Cond Ind XH      |                                       | 52121437         |
| M420 Cond Ind XH OUT2 | Equipamento com 2.ª saída de corrente | 52121438         |
|                       |                                       |                  |

#### **Opções TAN**

| Diário de operação                        | SW-420-002 | 52121466 |
|-------------------------------------------|------------|----------|
| Diário de operação alargado (Audit Trail) | SW-420-003 | 52121467 |
| Medição de vestígios de oxigénio          | SW-420-004 | 52121468 |
| Entrada de corrente + 2 entradas digitais | SW-420-005 | 52121469 |

#### Acessórios de montagem

| Conjunto de montagem para postes                  | 52120741 |
|---------------------------------------------------|----------|
| Cobertura                                         | 52121470 |
| Conjunto de montagem para painéis de distribuição | 52121471 |

### M 420: Unidades de alimentação e activação

| Amplificador isolador, Ex, 24 V AC/DC, saída 0/420 mA     | 52120688<br>WG 20 A2 Power Supply  |
|-----------------------------------------------------------|------------------------------------|
| Amplificador isolador, Ex, 90253 V AC,<br>saída 0/420 mA  | 52121689<br>WG 21 A7 Power Supply  |
| Amplificador isolador, Ex, 90253 V AC, HART, saída 420 mA | 52120704<br>WG 21 A7 Opt. 470      |
| Amplificador isolador, Ex, 24 V AC/DC, saída 420 mA       | 52129772<br>WG 21 A7 Opt. 336      |
| Amplificador isolador, Ex, 24 V AC/DC, HART, saída 420 mA | 52120774<br>WG 21 A7 Opt. 336, 470 |

Unidades de alimentação recomendadas : Referência:

Option 336: 24 V AC/DC power supply Option 470: for transmission of HART protocoll

#### Activação em unidades de alimentação

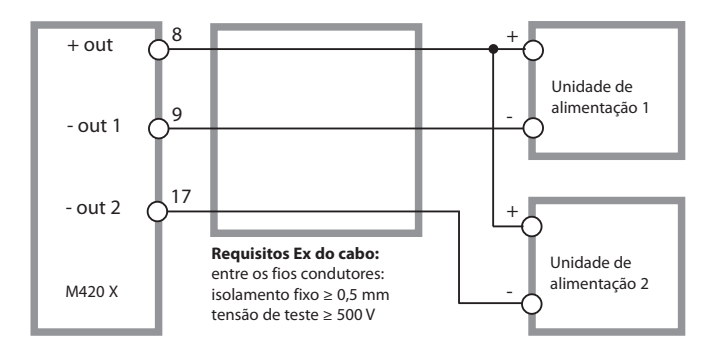

| Aparelho padrão             | Sensores: InPro 6800                         |                    |  |
|-----------------------------|----------------------------------------------|--------------------|--|
| Área de entrada             | Corrente de medição<br>0 600 nA              | Dissolução 10 pA   |  |
| Erro de medição operacional | < 0,5% do val. de med.+ 0,05 n               | nA + 0,005 nA/K    |  |
| Modos de funcionamento      | GAS                                          | Medição em gases   |  |
|                             | DO                                           | Medição em fluidos |  |
| Amplitude de indicação      | l<br>Saturação (-10 80°C)                    | 0,0 600,0 %        |  |
|                             | Concentração (-10 80°C)                      | 0,00 99,99 mg/l    |  |
|                             | (Oxigénio dissolvido)                        | 0,00 99,99 ppm     |  |
|                             | Concentração do volume<br>em gás             | 0,00 99,99 Vol %   |  |
| Tensão de polarização       | –4001.000 mV                                 |                    |  |
|                             | Predefinição –675 mV (dissolução < 5 mV)     |                    |  |
| Corrente Guard adm.         | ≤ 20 μA                                      |                    |  |
| Aparelho para vestígios     | Sensores: InPro 6800/6900/6950               |                    |  |
| Área de entrada I 1)        | Corrente de medição<br>0 600 nA              | Dissolução 10 pA   |  |
| Erro de medição operacional | < 0,5% do val. de med.+ 0,05 nA + 0,005 nA/K |                    |  |
| Área de entrada II 1)       | Corrente de medição<br>0 10000 nA            | Dissolução 166 pA  |  |
| Erro de medição operacional | < 0,5% do val. de med.+ 0,8 nA + 0,08 nA/K   |                    |  |
| Modos de funcionamento      | GAS                                          | Medição em gases   |  |
|                             | DO                                           | Medição em fluidos |  |

| Amplitudes de medição com               | sensores padrão "10"                             |                                                             |  |  |
|-----------------------------------------|--------------------------------------------------|-------------------------------------------------------------|--|--|
|                                         | Saturação (-10 80°C) 0,0 600,0 %                 |                                                             |  |  |
|                                         | Concentração (-10 80°C)                          | 0,00 99,99 mg/l                                             |  |  |
|                                         | (Oxigénio dissolvido)                            | 0,00 99,99 ppm                                              |  |  |
|                                         | Concentração do volume<br>em gás                 | 0,00 99,99 Vol %                                            |  |  |
| Amplitudes de medição com               | sensores de alinhamento "01"                     |                                                             |  |  |
|                                         | Saturação (-10 80°C)                             | 0,000 150,0 %                                               |  |  |
|                                         | Concentração (-10 80°C)                          | 0000 9.999 μg/l / 10,00 20,00 mg/l                          |  |  |
|                                         | (Oxigénio dissolvido)                            | 0000 9999 ppb / 10,00 20,00 ppm                             |  |  |
|                                         | Concentração do volume<br>em gás                 | 0000 9999 ppm / 1,000 50,00 Vol %                           |  |  |
| Amplitudes de medição com               | sensores de alinhamento "001                     | "                                                           |  |  |
|                                         | Saturação (-10 80°C)                             | 0,000 150,0 %                                               |  |  |
|                                         | Concentração (-10 80°C)                          | 000,0 9999 μg/l /<br>10,00 20,00 mg/l                       |  |  |
|                                         | (Oxigénio dissolvido)                            | 000,0 9999 ppb /<br>10,00 20,00 ppm                         |  |  |
|                                         | Concentração do volume<br>em gás                 | 000,0 9999 ppm /<br>1,000 50,00 Vol %                       |  |  |
| Tensão de polarização                   | 01.000 mV                                        |                                                             |  |  |
|                                         | Predefinição –675 mV (dissol                     | Predefinição –675 mV (dissolução < 5 mV)                    |  |  |
| Corrente Guard adm.                     | ≤ 20 μA                                          |                                                             |  |  |
| Ajuste da entrada                       | Ajuste da pressão "                              | 0,000 9,999 bar / 999,9 kPa / 145,0 PSI                     |  |  |
|                                         |                                                  | manualmente ou através de entrada de<br>corrente 0(4) 20 mA |  |  |
|                                         | Ajuste do sal                                    | 0,0 45,0 g/kg                                               |  |  |
| Adaptação do sensor "                   | - [                                              |                                                             |  |  |
| Modos de funcionamento "                | AIR Calibragem automática no ar                  |                                                             |  |  |
|                                         | WTR Calibragem automática na água saturada de ar |                                                             |  |  |
|                                         | Calibragem do produto                            |                                                             |  |  |
|                                         | Calibragem do ponto zero                         |                                                             |  |  |
| Área de calibragem                      | ea de calibragem Ponto zero (Zero) ± 2           |                                                             |  |  |
| Sensor padrão "10" Declive (Slope) 25 1 |                                                  | 25 130 nA (com 25 °C, 1013 mbar)                            |  |  |

| Área de calibragem                      | Ponto zero (Zero)                                                                                                    | ± 2 nA                                                                                                    |  |  |
|-----------------------------------------|----------------------------------------------------------------------------------------------------|----------------------------------------------------------------------------------------------------|--|--|
| Sensor padrão "01"                      | Declive (Slope)                                                                                                    | 200 550 nA (com 25 °C, 1013 mbar)                                                                                     |  |  |
| Área de calibragem                      | Ponto zero (Zero)                                                                                                    | ± 3 nA                                                                                                    |  |  |
| Sensor padrão "001"                     | Declive (Slope)                                                                                                    | 2000 9000 nA (com 25 °C, 1013 mbar)                                                                                   |  |  |
| Temporizador de calibragem *)           | Intervalo predefinido 0000 9                                                                                                    | 9999 h                                                                                                    |  |  |
| Ajuste da pressão *)                    | manualmente 0,000 9,999 k                                                                                                    | oar / 999,9 kPa / 145,0 PSI                                                                                           |  |  |
| Sensocheck                              | Supervisão da membrana e do<br>quanto a curto-circuito e falha                                                                                                    | Supervisão da membrana e do electrólito e dos cabos do sensor<br>quanto a curto-circuito e falha (pode ser desligado) |  |  |
| Período de retardação                   | aprox. 30 seg.                                                                                                    |                                                                                                    |  |  |
| Sensoface                               | disponibiliza indicações sobre o estado do sensor<br>avaliação do ponto zero/declive, tempo de configuração, intervalo<br>de calibragem, Sensocheck (no caso de sensores digitais, também<br>desgaste), pode ser desligado |                                                                                                    |  |  |
| Entrada de temperatura                  | NTC 22 kΩ / NTC 30 kΩ "                                                                                                    |                                                                                                    |  |  |
|                                         | Ligação 2 condutores, ajustável                                                                                                    |                                                                                                    |  |  |
| Amplitude de medição                    | -20,0 +150,0 °C / -4 +302 °F                                                                                                    |                                                                                                    |  |  |
| Área de ajuste                          | і<br>10 К                                                                                                    |                                                                                                    |  |  |
| Dissolução                              | 0,1 °C / 0,1 °F                                                                                                    |                                                                                                    |  |  |
| Erro de medição operac. 2.3,4)          | < 0,5 K (< 1 K com >100°C)                                                                                                    |                                                                                                    |  |  |
| Entrada ISM                             | Interface "One wire" para o funcionamento com ISM (sensores digitais)<br>(6 V / Ri= aprox. 1,2 k $\Omega$ )                                                                                                    |                                                                                                    |  |  |
| Entrada I                               | F<br>Entrada de corrente 0/4 20 mA / 50 Ω para compensação externa da<br>pressão                                                                                                    |                                                                                                    |  |  |
| Início/fim da medição                   | configurável 0 9,999 Bar                                                                                                    |                                                                                                    |  |  |
| Curva característica                    | linear                                                                                                    |                                                                                                    |  |  |
| Erro de medição operac. <sup>2,4)</sup> | < 1% do valor de corrente + 0,1 mA                                                                                                    |                                                                                                    |  |  |
| Entrada HOLD                            | com separação galvânica (optoacoplador)                                                                                                    |                                                                                                    |  |  |
| Função                                  | liga o aparelho no estado HOLD                                                                                                    |                                                                                                    |  |  |
| Tensão de activação                     | 0 2 V (AC/DC)<br>10 30 V (AC/DC)                                                                                                    | inactivo<br>HOLD activo                                                                                               |  |  |

| Entrada CONTROL                | com separação galvânica (optoacoplador)                                                                                                    |                          |  |
|--------------------------------|----------------------------------------------------------------------------------------------------|--------------------------|--|
| Função                         | Comutação conjunto de parâmetros A/B                                                                                                    |                          |  |
| Tensão de activação            | 0 2 V (AC/DC) Conjunto de parâmetros A                                                                                                    |                          |  |
|                                | 10 30 V (AC/DC)                                                                                                    | Conjunto de parâmetros B |  |
| Saída 1                        | l<br>Circuito de medição da corrente de alimentação 4 20 mA,<br>sem potencial, protegido contra polarização inversa,<br>comunicação HART, tensão de alimentação 14 30 V |                          |  |
| Unidade de medida*)            | Saturação O <sub>2</sub> / Concentração O                                                                                                    | 2/Temperatura            |  |
| Curva característica           | linear                                                                                                    |                          |  |
| Amplitude máxima ")            | 22 mA com mensagens de erro                                                                                                    | )                        |  |
| Filtro de saída <sup>*)</sup>  | Filtro PT <sub>1</sub> , constante de tempo                                                                                                    | de filtração 0 120 seg.  |  |
| Erro de medição operacion. 3)  | < 0,25 % do valor de corrente + 0,025 mA                                                                                                    |                          |  |
| Início/fim da medição *)       | l<br>configurável dentro da amplitude de medição seleccionada                                                                                                    |                          |  |
| Amplitude de medição mín.      | Padrão: 5 % / 0,5 mg/l (ppm) / 2 Vol %                                                                                                    |                          |  |
|                                | Vestígios: 2 % / 0,1 mg/l (ppm) / 100 ppm                                                                                                    |                          |  |
| Saída 2                        | Circuito de medição da corrente de alimentação 4 20 mA, sem potencial, protegido contra polarização inversa                                                             |                          |  |
| Unidade de medida*)            | l<br>Saturação O <sub>2</sub> / Concentração O <sub>2</sub> / Temperatura                                                                                               |                          |  |
| Curva característica           | linear                                                                                                    |                          |  |
| Amplitude máxima "             | l<br>22 mA com mensagens de erro                                                                                                    |                          |  |
| Filtro de saída *)             | Filtro PT <sub>1</sub> , constante de tempo de filtração 0 120 seg.                                                                                                    |                          |  |
| Erro de medição operac. 2,3,4) | <pre>&lt; 0,25 % do valor de corrente + 0,025 mA</pre>                                                                                                    |                          |  |
| Início/fim da medição *)       | l<br>configurável dentro da amplitude de medição seleccionada                                                                                                    |                          |  |
| Amplitude de medição mín.      | Padrão: 5 % / 0,5 mg/l (ppm) / 2 Vol %                                                                                                    |                          |  |
|                                | Vestígios: 2 % / 0,1 mg/l (ppm) / 100 ppm                                                                                                    |                          |  |
| Relógio de tempo real          | Diferentes formatos de hora e data seleccionáveis                                                                                                    |                          |  |
| Reserva de corda               | > 5 dias                                                                                                    |                          |  |

| Ecrã                                 | Visor LC, de 7 segmentos com símbolos                                                                                                    |  |
|--------------------------------------|----------------------------------------------------------------------------------------------------|--|
| Indicador principal                  | l<br>Altura dos caracteres aprox. 22 mm, caracteres dos valores de medição<br>aprox. 14 mm                                                                                                    |  |
| Indicador secundário                 | Altura dos caracteres aprox. 10 mm                                                                                                    |  |
| Linha de texto                       | l<br>14 caracteres, 14 segmentos                                                                                                    |  |
| Sensoface                            | i<br>3 indicações de estado (cara simpática, indiferente, triste)                                                                                                    |  |
| Indicações sobre o estado            | l<br>meas, cal, conf, diag<br>Outros pictogramas para configuração e mensagens                                                                                                    |  |
| Indicação de alarme                  | Símbolo de alarme, visor pisca                                                                                                    |  |
| Teclado                              | Teclas: meas, info, 4 teclas de cursor, enter                                                                                                    |  |
| Comunicação HART                     | Comunicação digital através da modulação FSK da corrente de saída 1<br>Identificação do aparelho, valores de medição, estado e mensagens,<br>parametrização, calibragem, protocolos                                                          |  |
| Interface IrDA                       | Interface de infravermelhos para efeitos de assistência                                                                                                    |  |
| FDA 21 CFR Part 11                   | Controlo do acesso através de passcodes que podem ser alterados<br>no caso de alterações de configuração entrada no diário de operação e<br>Flag através de HART<br>Mensagem e registo no diário de operação aquando da abertura da<br>caixa |  |
| Funções de diagnóstico               |                                                                                                    |  |
| Dados de calibragem                  | Data da calibragem, ponto zero, declive e tempo de regulação                                                                                                    |  |
| Auto-teste do aparelho               | Teste do visor, teste automático da memória (RAM, FLASH, EEPROM),<br>teste do módulo                                                                                                    |  |
| Diário de operação                   | 100 ocorrências com data e hora                                                                                                    |  |
| Diário de operação alargado<br>(TAN) | AuditTrail: 200 ocorrências com data e hora                                                                                                    |  |

| Funções de assistência                      |                                                                                                  |                                |
|---------------------------------------------|--------------------------------------------------------------------------------------------------|--------------------------------|
| Monitor do sensor                           | Indicação do sinal do sensor directo, não corrigido                                              |                                |
| Fonte de corrente                           | Corrente predefinível para saída 1 e 2 (00,00 22,00 mA)                                          |                                |
| IrDA                                        | Activação da funcionalidade Ir                                                                   | DA                             |
| Passcodes                                   | Atribuição de passcodes para o                                                                   | o acesso aos menus             |
| Configuração de origem                      | l<br>Reposição da configuração de origem de todos os parâmetros<br>Excepção: Dados de calibragem |                                |
| TAN                                         | Activação de funções adiciona                                                                    | is disponíveis opcionalmente   |
| Protecção de dados                          | Parâmetros, dados de calibragem e diário de operação > 10 anos<br>(EEPROM)                       |                                |
| CEM                                         | EN 61326                                                                                         |                                |
| Emissão de interferências                   | Classe B (área residencial)                                                                      |                                |
| Resistência a interferências                | Área industrial                                                                                  |                                |
| Protecção contra explosão                   | EUA:                                                                                             | FM Cl I Div 2 (em preparação)  |
| M420 O <sub>2</sub> X                       | Canadá:                                                                                          | CSA CI I Div 2 (em preparação) |
| "Explosion Protection")                     | IECEx KEMA 08.009                                                                                |                                |
|                                             | KEMA 08 ATEX 0144                                                                                |                                |
| Condições de funcionamento nominais         |                                                                                                  |                                |
| Temperatura ambiente                        | -20 +65 °C                                                                                       |                                |
| Temperatura de transporte/<br>armazenamento | -20 +70 °C                                                                                       |                                |
| Humidade relativa                           | 10 95 % não condensadora                                                                         |                                |
| Tensão de alimentação                       | 14 30 V                                                                                          |                                |

| Caixa                           | Caixa em plástico em PBT, reforçado com fibra de vidro       |  |
|---------------------------------|--------------------------------------------------------------|--|
| Fixação                         | Montagem na parede, em postes, painéis de distribuição       |  |
| Cor                             | Cinzento RAL 7001                                            |  |
| Classe de protecção             | IP 67                                                        |  |
| Combustibilidade                | UL 94 V-0                                                    |  |
| Dimensões                       | 148 mm x 148 mm                                              |  |
| Corte do painel de distribuição | 138 mm x 138 mm em conformidade com DIN 43 700               |  |
| Peso                            | 1,2 kg (1,6 kg incl. acessórios e embalagem)                 |  |
| Passagens de cabos              | 3 aberturas para conectores de cabos M20 x 1,5               |  |
|                                 | 2 aberturas para NPT ½ " ou Rigid Metallic Conduit           |  |
| Ligações                        | Bornes, secção transversal terminal máx. 2,5 mm <sup>2</sup> |  |

\*) possibilidade de aplicação de parâmetros

1) comutação automática das áreas

2) de acordo com EN 60746-1, com condições de funcionamento nominais

3) ± 1 dígito

4) falha adicional do sensor

### Resolução de erros

#### Caso de erro:

- O símbolo de alarme 📕 é apresentado
- · Todo o visor do valor de medição pisca
- "ERR xxx" é indicado na linha inferior do menu

Com a tecla [info] é possível consultar um breve texto relativo ao erro:

- · Na linha inferior do menu surge um texto relativo ao erro
- No visor principal é apresentado "InFo".

### Erros de parâmetros:

Os dados de configuração, tais como amplitude de corrente, valores limite, etc., são verificados na introdução.

Quando estes não são alcançados ou são ultrapassados,

- é apresentado "ERR xxx" durante 3 seg.,
- · os valores máximos ou mínimos são apresentados no visor,
- a introdução é repetida

Quando surge um parâmetro incorrecto através da interface (IrDA, HART),

- é apresentada uma mensagem de erro: "ERR 100...199"
- o parâmetro incorrecto pode ser localizado com a tecla [info]

### Erros de calibragem:

Quando ocorrem erros na calibragem, p. ex. ao utilizar uma solução de calibragem incorrecta,

- é apresentada uma mensagem de erro durante 4 seg.
- a calibragem é reiniciada

### Sensoface:

Quando Sensoface fica triste,

- a causa pode ser consultada com info
- · os dados da calibragem podem ser visualizados no diagnóstico

# Mensagens de erro

| Erro   | <b>Texto informativo</b><br>(surge em caso de erro, ao<br>premir-se a tecla de info) | Problema<br>Causa possível                                                                                                    |
|--------|--------------------------------------------------------------------------------------|----------------------------------------------------------------------------------------------------|
| ERR 99 | DEVICE FAILURE                                                                       | Erro dados de ajuste<br>EEPROM ou RAM avariado<br>Esta mensagem de erro surge<br>somente no caso de uma avaria<br>total. O aparelho tem de ser repara-<br>do na fábrica e reajustado.                     |
| ERR 98 | CONFIGURATION ERROR                                                                  | Erro dados de configuração<br>ou de calibragem<br>Erro de memorização no programa<br>do aparelho<br>Dados de configuração ou de cali-<br>bragem errados, configure e calibre<br>o aparelho completamente. |
| ERR 97 | NO MODULE INSTALLED                                                                  | <b>Sem módulo</b><br>O módulo deve ser montado na<br>fábrica.                                                                                                    |
| ERR 96 | WRONG MODULE                                                                         | <b>Módulo errado</b><br>O módulo deve ser substituído<br>na fábrica.                                                                                                    |
| ERR 95 | SYSTEM ERROR                                                                         | Erro de sistema<br>Necessário um novo arranque.<br>Se o erro não for reparável,<br>enviar o aparelho.                                                                                                    |
| ERR 01 | NO SENSOR                                                                            | Sensor O <sub>2</sub> *<br>sensor avariado<br>sensor não ligado<br>cabo do sensor com ruptura                                                                                                    |
| ERR 02 | WRONG SENSOR                                                                         | Sensor errado *                                                                                                    |
| ERR 03 | CANCELED SENSOR                                                                      | Sensor inutilizado *                                                                                                    |

| Erro           | <b>Texto informativo</b><br>(surge em caso de erro, ao<br>premir-se a tecla de info) | Problema<br>Causa possível                                                                                               |
|----------------|--------------------------------------------------------------------------------------|----------------------------------------------------------------------------------------------------|
| ERR 04         | SENSOR FAILURE                                                                       | Erro no sensor *                                                                                                    |
| ERR 05         | CAL DATA                                                                             | Erro nos dados Cal *                                                                                                    |
| ERR 11         | OXY RANGE                                                                            | Amplitude de indicação não<br>atingida / excedida<br>SAT Saturação<br>CONC Concentração ou<br>GAS Concentração do volume |
| ERR 12         | SENSOR CURRENT RANGE                                                                 | Ultrapassada a amplitude de<br>medição do sensor                                                                         |
| ERR 13         | TEMPERATURE RANGE                                                                    | Amplitude térmica<br>não atingida ou excedida                                                                            |
| ERR 15         | SENSOCHECK                                                                           | Sensocheck                                                                                                    |
| ERR 60         | OUTPUT LOAD                                                                          | Erro de carga                                                                                                    |
| ERR 61         | OUTPUT 1 TOO LOW                                                                     | <b>Corrente de saída 1</b><br>< 0 (3,8) mA                                                                               |
| ERR 62         | OUTPUT 1 TOO HIGH                                                                    | Corrente de saída 1<br>> 20,5 mA                                                                                         |
| ERR 63         | OUTPUT 2 TOO LOW                                                                     | <b>Corrente de saída 2</b><br>< 0 (3,8) mA                                                                               |
| ERR 64         | OUTPUT 2 TOO HIGH                                                                    | Corrente de saída 2<br>> 20,5 mA                                                                                         |
| ERR 69         | TEMP. OUTSIDE TABLE                                                                  | <b>Temperatura</b> fora das amplitudes da tabela                                                                         |
| ERR 100<br>255 | VOID PARAMETER                                                                       | Parâmetro inválido                                                                                                    |

\*) sensores digitais

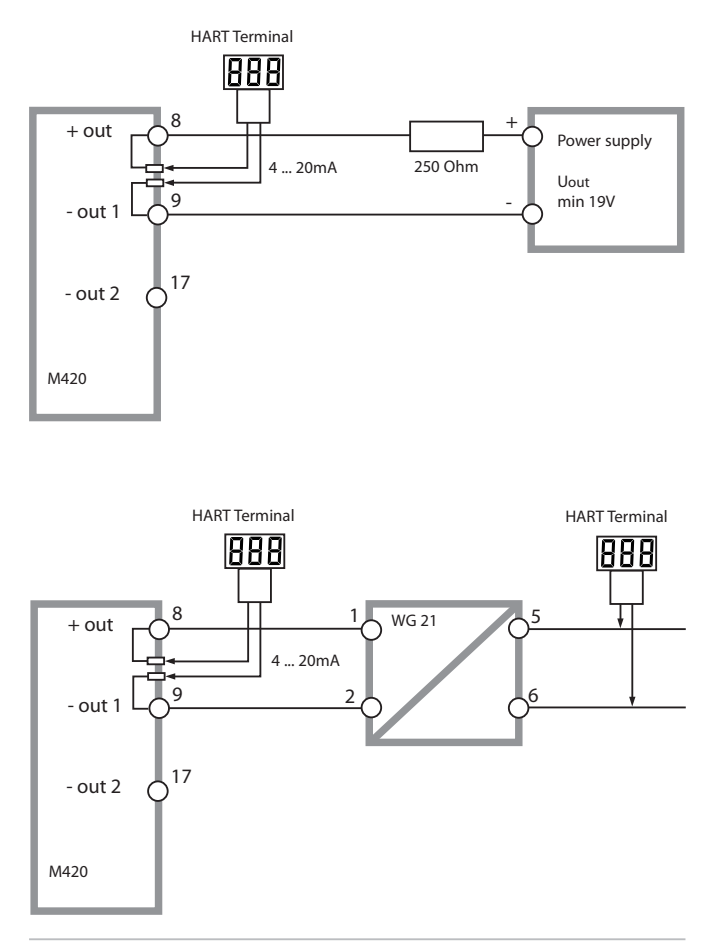

## Sensoface

(o Sensocheck tem de estar activado na configuração)

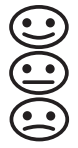

O risonho no visor (Sensoface) fornece indicações quanto a problemas do sensor (avaria, desgaste, danos no cabo, necessidade de manutenção). As áreas admissíveis de calibragem e as condições para o aparecimento da Sensoface simpática, indiferente ou triste encontram-se resumidas na seguinte visão geral. Outros símbolos do visor indicam a causa do erro.

#### Sensocheck

Monitoriza continuamente o sensor e os cabos. No caso de valores críticos, a Sensoface fica "triste" e surge a piscar o símbolo do Sensocheck:

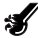

A mensagem do Sensocheck é também emitida como mensagem de erro Err 15. O contacto de alarme está activo, a corrente de saída 1 é fixada em 22 mA (se parametrizado na configuração).

O Sensocheck pode ser desligado na configuração (deste modo, a Sensoface fica também desactivada).

#### Excepção:

Depois de concluída a calibragem, é exibido sempre um risonho para confirmação.

#### Nota:

O agravamento de um critério da Sensoface conduz a uma alteração da indicação da Sensoface (o risonho fica "triste"). Só é possível uma revalorização da indicação da Sensoface através de um processo de calibragem ou com a resolução de uma eventual avaria do sensor.

## Sensoface

| Visor   | Problema                      | Estado |                                                                                                    |
|---------|-------------------------------|--------|----------------------------------------------------------------------------------------------------|
| SLOPE J | Ponto zero e<br>declive       |        | O ponto zero e o declive do<br>sensor ainda estão em perfeitas<br>condições.<br>Deverá ser efectuada uma substi-<br>tuição do sensor brevemente.                                  |
|         |                               | :      | O ponto zero e/ou o declive do<br>sensor atingiram valores que já<br>não garantem uma calibragem<br>sem problemas. Substituir o<br>sensor.                                        |
| 3       | Temporizador<br>de calibragem | ::     | Já decorreu mais de 80% do<br>intervalo de calibragem.<br>O intervalo de calibragem foi                                                                                           |
|         |                               |        | ultrapassado.                                                                                                    |
| Ľ       | Avaria do<br>sensor           |        | Verificar o sensor e as suas liga-<br>ções (ver também mensagens de erro Err 15).                                                                                                 |
| ୯       | Tempo de<br>regulação         | :      | O tempo de regulação do sensor<br>aumentou.<br>Deverá ser efectuada uma substi-<br>tuição do sensor brevemente.<br>Para uma melhoria, tente limpar ou lavar<br>o sensor com água. |
|         |                               | :      | Tempo de regulação do sensor<br>claramente mais elevado<br>( > 600 seg., interrupção da<br>calibragem após 720 seg.)<br>Substituir o sensor.                                      |

## Sensoface

| Visor    | Problema                                               | Estado |                                                                                                  |
|----------|--------------------------------------------------------|--------|--------------------------------------------------------------------------------------------------|
| <b>H</b> | Desgaste do<br>sensor<br>(apenas nos<br>sensores digi- | •••    | O desgaste é superior a 80%.<br>Deverá ser efectuada uma substi-<br>tuição do sensor brevemente. |
|          | tais)                                                  |        | O desgaste é de 100%.<br>Substituir o sensor.                                                    |

#### Conformidade com FDA 21 CFR Part 11

A agência norte-americana que regula produtos alimentícios e farmacêuticos FDA (Food and Drug Administration) determina na directiva "Title 21 Code of Federal Regulations, 21 CFR Part 11, Electronic Records; Electronic Signatures" a elaboração e o processamento de documentos electrónicos no âmbito do desenvolvimento e da produção farmacêuticos. A partir daí podem ser extraídos requisitos que aplicam aos aparelhos de medição utilizados nestas áreas. Os aparelhos de medição desta série de produtos cumprem os requisitos da FDA 21 CFR Part 11 graças às seguintes características do aparelho:

#### Electronic Signature – Passcodes

O acesso às funções do aparelho é regulado e limitado através dos códigos de acesso reguláveis – "Passcodes" (ver SERVICE). Desta forma pode ser impedida uma alteração não autorizada das configurações do aparelho ou manipulação dos resultados de medição. Uma utilização adequada destes passcodes possibilita a sua aplicação como assinatura digital.

#### Audit Trail

É possível documentar automaticamente cada alteração (manual) das configurações do aparelho. Para isso, em cada alteração é colocado um marcador "Configuration Change Flag", que pode ser consultado e documentado através da comunicação HART. As configurações do aparelho / os parâmetros do aparelho alterados podem ser consultados e documentados através da comunicação HART.

#### Diário de operação alargado

No Audit Trail são registados acessos a funções adicionais (CAL, CONFIG, SERVICE), algumas mensagens Sensoface (temporizador Cal, desgaste) bem como a abertura da caixa.

| <text><text><text><text><text><text><text><text><text><text><text><text><text><text><text><text><text><text></text></text></text></text></text></text></text></text></text></text></text></text></text></text></text></text></text></text>                                                                                                    |                        |                                                                                                    | Mettler-Toledo AG                                                                                                    |
|----------------------------------------------------------------------------------------------------|------------------------|----------------------------------------------------------------------------------------------------|----------------------------------------------------------------------------------------------------|
| <text><text><text><text><text><text><text><text><text><text><text><text><text><text><text><text></text></text></text></text></text></text></text></text></text></text></text></text></text></text></text></text>                                                                                                    |                        |                                                                                                    | Address In Flackoder IS, CH-6902 Uidorf, Selfantond Mail address (Po.) Bac, CH-6902 Uidorf, Selfantond<br>Potodess (Po.) Bac, CH-6902 Uidorf, Selfantond<br>Potodes (Potodes) (Potodes) (Potod |
| <section-header><section-header><section-header><section-header><section-header><section-header><section-header><section-header><section-header><section-header><text></text></section-header></section-header></section-header></section-header></section-header></section-header></section-header></section-header></section-header></section-header>                                                                                                    |                        |                                                                                                    | www.mtpro.com                                                                                                    |
| <text><text><text><text><text><text><text></text></text></text></text></text></text></text>                                                                                                    |                        |                                                                                                    | EC Declaration of conformity<br>EG-Konformitätserklärung<br>EC Déclaration de Conformité                                                                                                    |
| <text><text><text><text><text><text><text><text></text></text></text></text></text></text></text></text>                                                                                                    |                        | We<br>Wir<br>Nous                                                                                                    | Mettler-Taledo AQ, Process Analytics<br>Im Hockacker 15<br>8802 Under<br>Switzminad Schweiz Suisse                                                                                                    |
| <text><text><text><text><text><text><text><text></text></text></text></text></text></text></text></text>                                                                                                    |                        |                                                                                                    | declare under our sole responsibility that the product,<br>enklähen in alleiniger Verantwortung, dass dieses Produkt,<br>déclarans sous notre seule responsabilité que le produit,                                                                                                    |
| <text><text><text><text><text></text></text></text></text></text>                                                                                                    |                        | Description<br>Beschreibung<br>Description                                                                                       | M420 Series / Serie / Série                                                                                                    |
| <text></text>                                                                                                    | -                      |                                                                                                    | to adults his destantion wides is in contamity with the following standard(s) or other normative<br>document(s),<br>ad wetches sich diese Erklähung bezieht, mit diedem talgenden Norm(ein) ader Richtlinie(t)<br>Edeministrumt,<br>auguet se riffere othe skatardion set contame is to (auz) norme(s) ou au(s) document(s) normatit(s).                                                                                                    |
| mining     mining       mining     mining                                                                                                    |                        | EMC Directive<br>EMV-Richtlinie<br>GEM Directive                                                                                 | 2004/108/EC<br>2004/108/E0<br>2004/108/E0                                                                                                    |
| Minim       Diff N M M Status 1, 1700 GM TI Tati 1, 2502.96         Minim       Diff N 12320-1700 GM TI Tati 12-25-23 : 2507.95         Jone H 12320-270 (GM TI Tati 12-25-23 : 2507.95       Jone H 12320-270 (GM TI Tati 12-25-23 : 2507.95         Jone H 12320-270 (GM TI Tati 12-25-23 : 2507.95       Jone H 12320-270 (GM TI Tati 12-25-23 : 2507.95         Jone H 12320-270 (GM TI Tati 12-25-23 : 2507.95       Jone H 12-270 (GM TI Tati 12-25-23 : 2507.95         Jone H 12320-270 (GM TI Tati 12-25-23 : 2507.95       Jone H 12-270 (GM TI Tati 12-250-270) (GM TI Tati 12-250-270) (GM TI Tati 12-250-270) (GM TI Tati 12-250-270) (GM TI Tati 12-250-270) (GM TI Tati 12-250) (GM TI Tati 12-250)                                                                                                    |                        | Low-voltage directive<br>Niederspannungs-Richtlinie<br>Directive basse tension                                                   | 2006/95/8C<br>2006/95/8G<br>2006/95/6E                                                                                                    |
| Improved Marchingson       Improved Marchingson         Improved Marchingson       Improved Marchingson         Improved Marc                                                                                                    |                        | Standard<br>Norm<br>Norme                                                                                                    | DIN EN 61010-1 / VDE 0411 Tell 1 : 2002-06<br>DIN EN 61326-1 / VDE 6443 Tell 20-1 : 2006-10<br>DIN EN 61326-24 / VDE 6445 Tell 20-24 : 2007-06                                                                                                    |
| With which which will be a state of the state of the |                        |                                                                                                    | Mettler-Toledo AG, Process Analytics                                                                                                    |
| Webdemon Rouch<br>Denneal Manager PD Lideot         Themes Heal<br>Head of Operation and RBD           Pices and Date of Issue<br>Assatsfillangeor and Datem<br>Lists of diff. If imitation         Lists of 07.08.2006           De depict and are regired, on signific and trabalise admages<br>or explaint on a regired, ways in the scales admages<br>or explaint on a regire ways in the scales. Administration<br>or explaint on a regire ways is the scales. Administration<br>of E_M420_int.doc         Themes Heal<br>Head of Operation and RBD                                                                                                    |                        |                                                                                                    | Ulle are that                                                                                                    |
| Please and Data of Issue<br>Australity and Data minimum Luckort 07.08.2006<br>This degrade mere and the registric, an existing to trackalized mages<br>Development of and and and trackalized mages<br>Development of and and and trackalized mages and Automages and Automages<br>Det Sub20.mit.doc                                                                                                    |                        |                                                                                                    | Waldemor Rauch Thomas Hösil<br>General Manager PO Lidort Head of Operation and R&D                                                                                                    |
| The Original may are longing, an explore to tradition drages.<br>Divers Original of and harborn version, a diversion data and Antonoganisma materiage<br>Ori urbani so oit pui litre versio, sight or sharpersent technique<br>OE_M420_srt.doc                                                                                                    |                        | Piece and Date of Issue<br>Assatellungsort und Datum<br>Lieu et date d'émission                                                  | Lidort 07.08.2006                                                                                                    |
| GE_M430_H1460                                                                                                    |                        | This Original may not be copied, as sat<br>Dieses Original darf sicht kopiert werd<br>Cet original ne delt pas iltre copié, saje | oject to technical changes<br>m, da se Andreangadiesat uniterilegt<br>d e changement bechnique                                                                                                    |
| METTLER TOLEDO                                                                                                    |                        | CE_M420_int.doc                                                                                                    |                                                                                                    |
|                                                                                                    |                        |                                                                                                    | METTLER TOLEDO                                                                                                    |
| Corporale headquarters Metter-Toledo AQ, Im Langacher, DH-8606 Gelenses, Switzerland                                                                                                    | Corporate headquarters | Mattiar-Toledo AG. Im Longocher, C                                                                                               | H-8606 Genterman, Switzerland                                                                                                    |

|                       |                                                                                                    | Me                                                                                                    | Process Analytics                                                                                                    |
|-----------------------|----------------------------------------------------------------------------------------------------|----------------------------------------------------------------------------------------------------|----------------------------------------------------------------------------------------------------|
|                       |                                                                                                    | Addr<br>Moli addr<br>F<br>Be<br>Account                                                                                                    | Im Hoskacler 15, DH-8902 Urdorf, Seitzerland<br>Im Hoskacler 15, DH-8902 Urdorf, Seitzerland<br>er 411-44-729 62 11<br>or 411-44-729 66 38<br>mic Greet Salame, 6070 Zwich, Deoring 4835<br>(6), 370601-74.00 CH48NV-CH71 D453 5037 0501 2109 0 |
|                       |                                                                                                    |                                                                                                    | ww.mtpro.com                                                                                                    |
|                       |                                                                                                    | EC Declaration of confor<br>EG-Konformitätserklärun<br>EC Déclaration de Confo                                                                                       | g CE <sub>0499</sub>                                                                                                    |
|                       | We<br>Wir<br>Nous                                                                                                   | Mettier-Toledo AG, Process Analytics<br>Im Hockacker 15<br>8902 Undor<br>Switzerland Schweiz Suisse                                                                  |                                                                                                    |
|                       |                                                                                                    | declare under our sole responsibility that the<br>erklären in alleiniger Verantwortung, dass die<br>declarions sous notre seule responsabilité qui                   | produkt,<br>ses Produkt,<br>s le produit,                                                                                                    |
|                       | Description<br>Beschreibung<br>Description                                                                          | M420 X Series / Serie / Série                                                                                                    |                                                                                                    |
| _                     |                                                                                                    | to which this declaration telates is in conform<br>out weiches sich diese Enklärung bezieht, mit<br>übereinstimmt.<br>a ce que cette déclaration rapporte est confor | ity with the following directive(s) and standard(s).<br>deriden folgenden Norm(en) oder Rothline(n)<br>me aux directive(s) et aux norme(s) sulvantes.                                                                                           |
|                       | ATEX Directive<br>ATEX Richlinie<br>ATEX Directive                                                                  | 94/WEC EC-Type Examination<br>94/9/EG Attestation of Examen<br>94/9/CE KEMA 08 ATEX 0144                                                                             | Certificate / EG-Baumeisterprüfbescheinigung /<br>CE de Type<br>, KEMA Guality B.V. NL-6812 Arnheim, ExNB-No. 0344                                                                                                    |
|                       | EMC Directive<br>EMV-Richtlinie<br>CEM Directive                                                                    | 2004/106/EC<br>2004/106/EG<br>2004/106/EE                                                                                                    |                                                                                                    |
|                       | Low-voltage directive<br>Niederspannungs-Richtlinie<br>Directive basse tension                                      | 2006/95/EC<br>2006/95/EG<br>2006/95/CE                                                                                                    |                                                                                                    |
|                       | Standard<br>Norm<br>Norme                                                                                           | EN 60079-0 :2006<br>EN 60079-11 :2007<br>EN 60079-26 :2007<br>EN 61241-0 :2006<br>EN 61241-11 :2006                                                                  | DIN EN 61010-1 / VDE 0411 Teil 1 : 2002-08<br>DIN EN 61326-1 / VDE 0643 Teil 20-1 : 2006-10<br>DIN EN 61326-2-3 / VDE 0643 Teil 20-2-3 : 2007-05                                                                                                |
|                       |                                                                                                    | Mattler-Toledo AG, Process Analytics                                                                                                    |                                                                                                    |
|                       |                                                                                                    | Ville Orac                                                                                                    | Ital                                                                                                    |
|                       |                                                                                                    | Waldemar Rauch<br>General Manager PO Urdorf                                                                                                    | Thomas Hösli<br>Head of Operation and R&D                                                                                                    |
|                       | Place and Date of issue<br>Ausstellungsort and Datam<br>Lieu et date d'émission                                     | Urdert, 09.09.2008                                                                                                    |                                                                                                    |
|                       | This Original may not be copied, as sub<br>Diseas Original dorf nicht kopiert werde<br>Ort original as doit na Jita | ject to technical changes<br>in, do es dam Anterungodianst unterliegt<br>de changest technican                                                                       |                                                                                                    |
|                       | CE_M420_X_int.doc                                                                                                   | r ve onungeoxidit tiechingse                                                                                                    | METTLER TOLEDO                                                                                                    |
| orrowski barata order | Metter Tolado Mil Im Langestine P                                                                                   | H 8606 Conference Saltherings                                                                                                    |                                                                                                    |

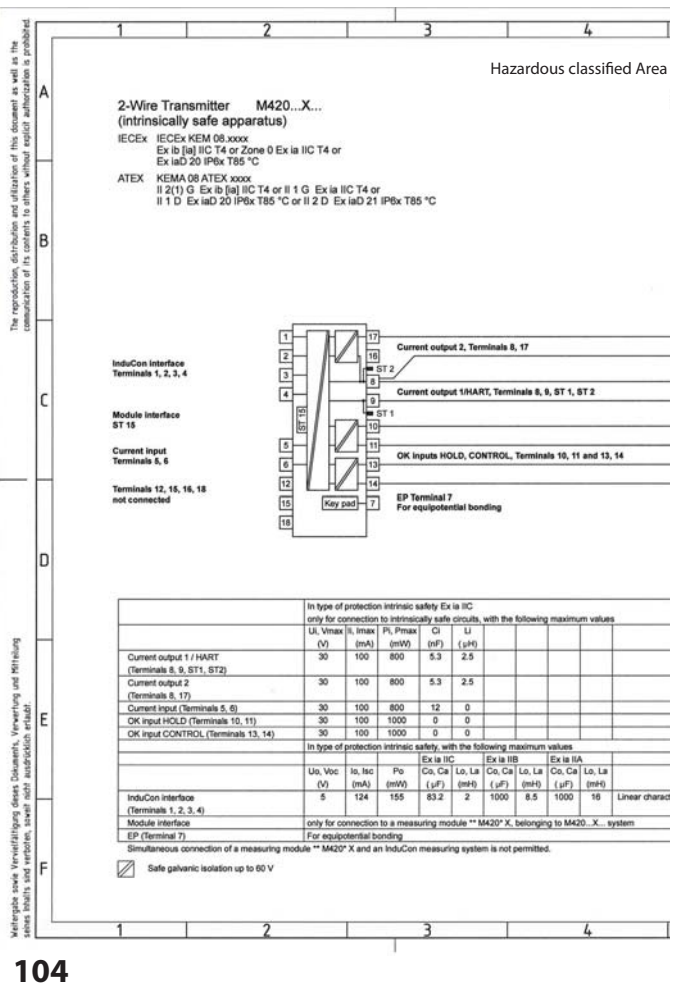

|                                   | 6                                                                                                    |                                                                                                    | 7                                                                                                    |                                                                                          | 8        |      |
|-----------------------------------|----------------------------------------------------------------------------------------------------|----------------------------------------------------------------------------------------------------|----------------------------------------------------------------------------------------------------|------------------------------------------------------------------------------------------|----------|------|
|                                   | Unclassified Are                                                                                                    | a                                                                                                    |                                                                                                    |                                                                                          |          |      |
|                                   | y.                                                                                                    |                                                                                                    |                                                                                                    |                                                                                          |          |      |
|                                   |                                                                                                    |                                                                                                    |                                                                                                    |                                                                                          |          |      |
|                                   |                                                                                                    |                                                                                                    |                                                                                                    |                                                                                          |          |      |
|                                   |                                                                                                    |                                                                                                    |                                                                                                    |                                                                                          |          |      |
|                                   |                                                                                                    |                                                                                                    |                                                                                                    |                                                                                          |          |      |
|                                   |                                                                                                    |                                                                                                    |                                                                                                    |                                                                                          |          |      |
|                                   |                                                                                                    |                                                                                                    |                                                                                                    |                                                                                          |          |      |
|                                   |                                                                                                    |                                                                                                    |                                                                                                    |                                                                                          |          |      |
|                                   |                                                                                                    |                                                                                                    |                                                                                                    |                                                                                          |          |      |
|                                   | Associated Apparatus                                                                                                    |                                                                                                    |                                                                                                    |                                                                                          |          |      |
|                                   | Approved Barrier or                                                                                                    |                                                                                                    |                                                                                                    |                                                                                          |          |      |
|                                   | Transmitter Power Su<br>see Note                                                                                                    | Power                                                                                                    |                                                                                                    |                                                                                          |          |      |
|                                   | Approved Barrier or                                                                                                    |                                                                                                    |                                                                                                    |                                                                                          |          |      |
|                                   | see Note                                                                                                    | Power                                                                                                    |                                                                                                    |                                                                                          |          |      |
|                                   | Approved Barrier or<br>Transmitter Power Sc                                                                                                    | poly Power                                                                                                    |                                                                                                    |                                                                                          |          |      |
|                                   | see Note                                                                                                    |                                                                                                    |                                                                                                    |                                                                                          |          |      |
|                                   | La construction of the second second s |                                                                                                    |                                                                                                    |                                                                                          |          |      |
|                                   | Approved Barrier or<br>Transmitter Power Su<br>see Note                                                                                                    | pply Power                                                                                                    |                                                                                                    |                                                                                          |          |      |
|                                   | Approved Barrier or<br>Transmitter Power Su<br>see Note                                                                                                    | pply Power                                                                                                    |                                                                                                    |                                                                                          |          |      |
|                                   | Approved Barrier or<br>Transmitter Power Su<br>see Note                                                                                                    | Power                                                                                                    |                                                                                                    |                                                                                          |          |      |
|                                   | Approved Barrier or<br>Transmitter Power Su<br>see Note                                                                                                    | Power                                                                                                    |                                                                                                    |                                                                                          |          |      |
|                                   | Approved Barrier or<br>Transmitter Power Su<br>see Note                                                                                                    | Power                                                                                                    |                                                                                                    |                                                                                          |          |      |
|                                   | Approved Barrier or<br>Transmitter Power So<br>see Note                                                                                                    | UTION OF COMPONEN                                                                                                    | ITS MAY IMPAIR INTRI                                                                                                    | NSIC SAFETY                                                                              |          |      |
|                                   | Approved Barris or<br>Transmitter Power Su<br>see Note<br>WARNING - SUBSTIT<br>Notes                                                                                                    | UTION OF COMPONEN                                                                                                    | ats may impair intri                                                                                                    | NSIC SAFETY                                                                              |          |      |
|                                   | Approved Barelis or<br>Transmitter Power So<br>tee Note<br>WARENING - SUBSTITT<br>Notes<br>1. Control registrate<br>1. Control registrate<br>1. Control registrate                                                                                                    | UTION OF COMPONEN                                                                                                    | ITS MAY IMPAIR INTRI<br>alled apparatus must no<br>trave of protection on th                                                                                                    | NSIC SAFETY                                                                              | n 250 V. |      |
|                                   | Approved Baier or<br>Transmitter Power So<br>Lee Note<br>WaRNING - SUBSTIT<br>Notes<br>1. Control equipment<br>2. At the time of insta                                                                                                    | ppy Power<br>UTION OF COMPONEN<br>connected to the associ                                                                                                    | tt5 MAY IMPAIR INTRU<br>alled apparatus must no<br>type of protection on th                                                                                                    | NSIC SAFETY<br>I use or generate more the<br>e equipment marking.                        | n 250 V. |      |
|                                   | Approved Baier or<br>Transmithe Power So<br>Lee Note<br>WaRening - SubStitt<br>Notes<br>1. Control explorem<br>2. At the time of Instal                                                                                                    | ppy Power<br>UTION OF COMPONEN<br>connected to the association mark the selected                                                                                                    | KTS MAY IMPAIR INTRU<br>alled apparatus must no<br>type of protection on th                                                                                                    | NSIC SAFETY<br>Lase or generate more the<br>equipment marking.                           | n 250 V. |      |
|                                   | Approved Baier or<br>Transmithe Power So<br>Lee Note<br>WARNING - SUBSTIT<br>Notes<br>1. Coordin equipment<br>2. At the time of Insta                                                                                                    | ppy Power<br>UTION OF COMPONEN<br>connected to the association mark the selected                                                                                                    | CTS MAY IMPAIR INTRI<br>alted apparetus must no<br>type of protection on th                                                                                                    | NSIC BAFETY<br>tuke or generate more that<br>equipment marking.                          | n 250 V. |      |
| METTLEF                           | Approval Baier or<br>Transmitte Power So<br>Lee Note<br>WARINING - SUBSTIT<br>Notes<br>1. Cooroni Academictor<br>2. At the time of instal<br>R TOLEDO                                                                                                    | ppy Power Power UTION OF COMPONEN Connected to the associ                                                                                                    | KTS MAY IMPAIR INTRO<br>alled apparatus must no<br>type of protection on th                                                                                                    | NSIC BAFETY<br>tuee or generate more the<br>equipment marking.                           | n 250 V. |      |
| METTLER                           | Approval Baier or<br>Transmitte Power So<br>Lee Note<br>WARINING - SUBSTIT<br>Notes<br>1. Control equipment<br>2. At the time of instal                                                                                                    | ppy Power UTION OF COMPONEN Connected to the association mark the selected Zst. Abweichungen                                                                                                    | TS MAY IMPAIR INTRI<br>alled apparatus must no<br>type of protection on th<br>type 1 fails tab                                                                                                    | NSIC BAFETY<br>t use or generate more the<br>equipment marking.                          | n 250 V. |      |
| METTLEF<br>FUL (24)               | Approval Baier or<br>Transmitte Power So<br>tee Note<br>WARNING - SUBSTIT<br>Notes<br>1. Control nogloment<br>2. At the time of Instal                                                                                                    | ppy Power UTION OF COMPONEN Connected to the association mark the selected Col. Abweichungen Für Marks ohne Telermangabe                                                                                                    | ITS MAY IMPAIR INTRU<br>sked apparatular must no<br>type of protection on th<br>type of protection on th<br>Halbzerg<br>Halbzerg                                                                                                    | NSIC BAFETY<br>t use or generate more the<br>equipment marking.                          | n 250 V. |      |
| METTLEF<br>Yertelar<br>FUL (2x)   | VARININO - SUBSTIT<br>Notes<br>1. Control equipment<br>2. At the time of instal<br>R TOLEDO                                                                                                    | ppy Power UTION OF COMPONEN Connected to the association mark the selected                                                                                                    | CTS MAY IMPAIR INTER<br>ated apparetus must no<br>type of protection on the<br>protection on the<br>Haltsreeg                                                                                                    | NSIC GAFETY<br>4 use or generate more the<br>equipment marking.                          | n 250 V. |      |
| METTLEF<br>Verticlar:<br>FUL (2x) | Vertrained Bairs or<br>Trainither Power So<br>Lee Note<br>Werkinnig - SubStitt<br>Notes<br>1. Control equipment<br>2. At the time of insta                                                                                                    | ppy Power Power UTION OF COMPONEN Connected to the association mark the selected Zot. Abweichungen Für Halfe ohne Telerenzangebe Dearth Dearth Dearth Telerenzangebe                                                                                                    | tts MAY IMPAIR INTRI<br>ated apparetus must no<br>type of protection on th<br>Halbsteeg<br><u>N Name</u> Benenuing<br>Ge dan                                                                                                    | NSIC BAPETY<br>t use or generate more the<br>explorement marking.<br>M420X               | n 250 V. |      |
| METTLES<br>Verteller:<br>FUL (2x) | VARNING - SUBSTIT<br>Notes<br>1. Control equipment<br>2. At the time of rest                                                                                                    | ppy Power Power UTION OF COMPONEN UTION OF COMPONEN Connected to the association mark the selected Connected to the association mark the selected Connected to the association mark the selected Connected to the association of the selected Connected to the association of the selected Connected to the association of the selected Connected to the association of the selected Connected to the association of the selected Connected to the association of the selected Connected to the association of the selected Connected to the association of the selected Connected to the association of the selected Connected to the association of the selected Connected to the selected Connected to the selected | TS MAY IMPAIR INTRI<br>ated apparatus must no<br>type of protection on th<br>Halb zeeg<br>N Halb zeeg<br>d dam<br>St                                                                                                    | NSIC BAPETY<br>t use or generate more the<br>equipment marking.<br>M420X<br>Control drai | n 250 V. |      |
| METTLES<br>Verteler<br>FUL (2x)   | VARNING - SUBSTIT<br>Training Prover So<br>Lee Note<br>VARNING - SUBSTIT<br>Notes<br>1. Control explorem<br>2. At the Sime of Instal                                                                                                    | ppy Power UTION OF COMPONEN UTION OF COMPONEN Connected to the association mark the selected Tailer anzangabe Ext. Abweichungen Für Hufle ohne Tailer anzangabe Ext. Distazz Gege 2000 252 Schutzensch auch 1018                                                                                                    | TIS MAY IMPAIR INTRI<br>ated apparatus must no<br>type of protection on th<br>Halbzeog<br>Halbzeog<br>Status Halbzeog<br>Status | NSIC BAPETY<br>tuee or generate more the<br>equipment marking.<br>M420X<br>Control dra   | n 250 v. | Blat |

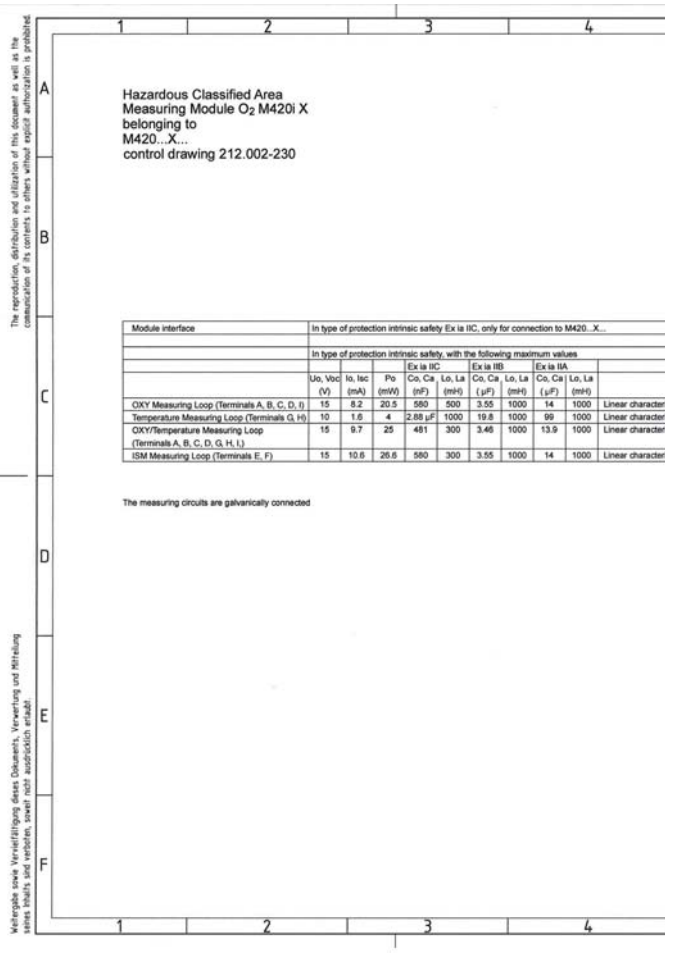

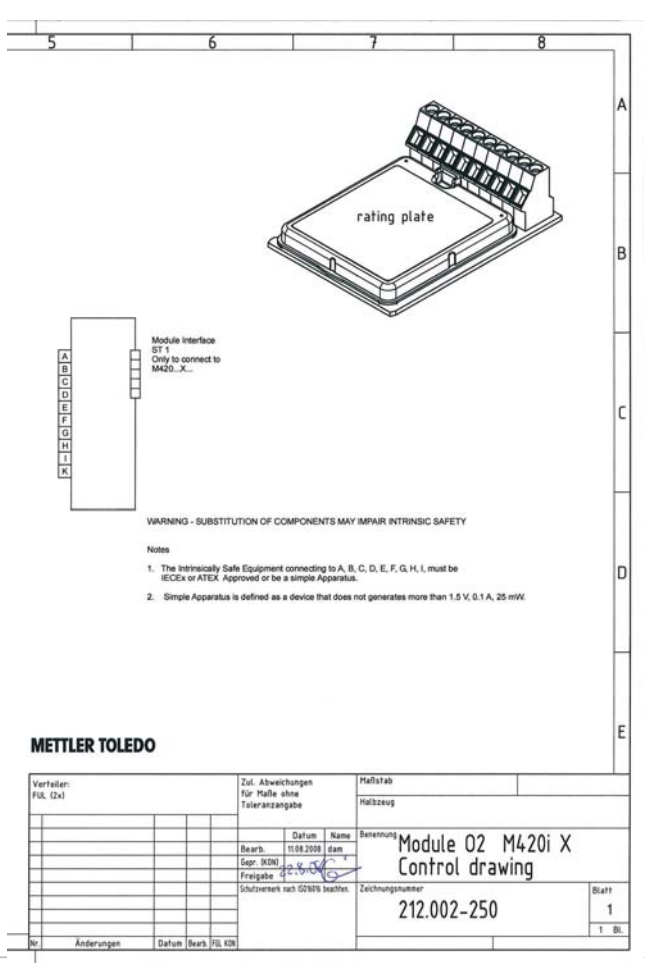

# Índice

#### A

Acessórios 85 Activação das opções 83 Ajuste da pressão 56 Aiuste do sensor de temperatura 74 Alarme 29 Período de retardação 58 Alimentação 86 Ambulance-TAN 83 Amplitude de medição 49 Aplicação em áreas com risco de explosão 15 Assistência 26, 81 Activar opcões 83 Comunicação IrDA 83 Definições de origem 83 Monitor do sensor 82 Passcodes 83 Predefinição das saídas de corrente 82 Audit Trail 101 Auto-teste do aparelho 78 Avaria do sensor 99

### В

Bornes de ligação 9, 15, 16

### С

Cablagem 17 Exemplos 19 Ligação do sensor 17 Unidades de alimentação 86 Cabos de sinal 17 Caixa 11 Calibragem 26, 66 Erros de calibragem 94 Temporizador de calibragem 45, 99 Calibragem de declive 72 Seleccionar fluido de calibragem 45 Calibragem do ponto zero 68 Calibragem do produto 70
CD-ROM 3 CIP 46 Cobertura 13 Códigos de acesso 101, 116 Colocação em funcionamento 8 Compensação da membrana 42 Componentes da caixa 11 Comunicação IrDA 83 Configuração 26 Aiuste 56 Alarme 58 Ciclos de esterilização 46 Ciclos de limpeza 46 Constante de tempo do filtro de saída 50 Corrente de saída com Error e HOLD 52 Dados de configuração próprios 39 Designação do ponto de medição 60 Estrutura do menu 30 Grupos de menu 31 Hora e data 60 Saída de corrente 1 48 Saída de corrente 2 54 Sensocheck 58 Sensor 42 Conjunto de parâmetros A/B 31 Comutar manualmente 32 Ecrã 75 Constante de tempo do filtro de saída 51 Control Drawing 104

### D

Dados de calibragem 77 Dados técnicos 87 Data 61 Ecrã 75 Declaração de conformidade CE 102 Desgaste do sensor 100 Designação do ponto de medição ("TAG") 61 Devolução em caso de garantia 2

# Índice

Diagnóstico 26, 76 Auto-teste do aparelho 78 Dados de calibragem 77 Dados do sensor 77 Monitor do sensor 80 Versão 80 Diário de operação 79 Diário de operação alargado 79, 101 Dimensões 12 Documentação 3

# E

Electronic Signature 101 Eliminação 2 Energia auxiliar 17 ERR 95 Erros de calibragem 94 Erros de parâmetros 94 Estados operacionais 84 Estrutura do menu 27 Configuração 30 Exemplos de ligação 19

# F

FDA 21 CFR Part 11 101 Filtro de saída 50 Fixação 12

### G

Gama de produtos 85 Garantia 2

### Н

HART 97 HOLD 26, 28 Activar o HOLD externamente 29 Activar o HOLD manualmente 29 Comportamento do sinal de saída 28 Sinal de saída em HOLD 28, 53 Terminar 28 Hora 61 Ecrã 75

### I

Indicações de segurança 3, 7, 8 Indicar dados do sensor 77 Indicar número de série 80 Indicar tipo de aparelho 80 Indicar valores de medição 80 Indicar versão de software 80 Info 95 Instalação 15 Áreas potencialmente explosivas 9 Interface do utilizador 22 Introduzir valores 25

### L

Ligação a unidades de alimentação 86 Ligações de circuitos 19

#### Μ

M420 X Control Drawing 104 Marca registada 9 Medição 75 Medir 24 Mensagens de erro 95 Menu de selecção 25 Modo de calibragem 67 Modo de medição 43 Modos de funcionamento 26 Monitor do sensor 80, 82 Montagem 11 Montagem em painéis de distribuição 14 Montagem em postes 13

### Ν

Número de série 80

#### 0

Ocupação de bornes 16 Opções TAN 83, 85

# Índice

# Ρ

Passcode de assistência perdida 83 Passcodes 101, 116 Definir passcode 83 Permissão das opções 83 Permissões para a aplicação em áreas potencialmente explosivas 9, 92 Placas de identificação 16 Plano de montagem 12 Predefinir corrente de saída 82 Proteccão contra explosão 92

### R

Reposição para a configuração de origem 83 Resolução de erros 94

### S

Salinidade 56 Seleccionar o modo de funcionamento 25 Seleccionar o modo de medição 42 Seleccionar tipo de sensor de temperatura 42 Sensocheck 58, 98 Configuração 59 Sensoface 94.98 Sensor Configuração 42 Sensor de temperatura 43 Aiuste 74 Sensores digitais 62 Ligação 63 Substituição do sensor 64 Sensores ISM® 62 Sinal de saída em HOLD 28, 53 SIP 46

### Т

TAG 61 Teclado 22 Temporizador de calibragem 47 Tensão de polaridade 42 Teste da EEPROM 78 Teste da FLASH 78 Teste da RAM 78 Teste do módulo 78 Texto informativo 95 Tipo de sensor analógico/digital 42

# υ

Unidades de alimentação 86 Utilização correcta 7

# V

Versão do software/hardware 80 Visão geral 10 Visor 23 Teste do visor 78 Volume de fornecimento 3, 11

# Passcodes

No menu SERVICE – CODES, é possível definir passcodes para proteger o acesso a determinados domínios das funções.

| Modo de funcionamento   | Passcode |
|-------------------------|----------|
| Assistência (SERVICE)   | 5555     |
| Diagnóstico (DIAG)      |          |
| Estado operacional HOLD |          |
| Calibragem (CAL)        |          |
| Configuração (CONF)     |          |

Mettler-Toledo AG, Process Analytics Im Hackacker 15 CH-8902 Urdorf Tel. +41 (44) 729 62 11 Fax +41 (44) 729 66 36 www.mt.com/pro

Subject to technical changes.

FM e CSA em preparação

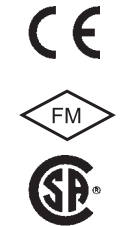

TA-212.145-MTP01 20091218